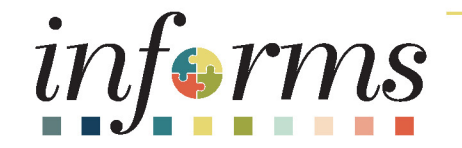

# Workshop – Construction/Capital Contract and Resolution Management Processing

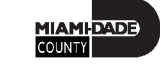

# Workshop Overview

| Description | <ul> <li>This workshop provides a comprehensive review of the Departmental Supplier</li> <li>Contract Management processes.</li> <li>We will cover the following topics:</li> <li>1: Course Introduction</li> <li>2: Enter and maintain Group Multi Supplier Contracts</li> <li>3: Enter and maintain Procurement Contracts</li> <li>4: Document Management</li> <li>5: Summary</li> </ul> |
|-------------|----------------------------------------------------------------------------------------------------|
| Audiences   | <ul> <li>The following audience(s), by INFORMS Security role(s) are targeted for this workshop:</li> <li>Departmental Capital/Construction Administrator</li> <li>SBD Departmental Capital/Construction Administrator</li> <li>GRI Maintainer</li> <li>Capital/Construction Approver</li> <li>SBD Capital/Construction Approver</li> <li>SS Bidder Grp Admin</li> </ul>                    |

# Workshop – Useful Courses

| Prerequisites      | <ul> <li>Participants are expected to have completed the following End-User Training courses prior to starting this course:</li> <li>ERP 101 – Overview of INFORMS</li> <li>ERP 102 – INFORMS Navigation, Reporting, and Online Help</li> <li>SCM 101 – Supply Chain Management Fundamentals</li> </ul> |
|--------------------|----------------------------------------------------------------------------------------------------|
| Delivery Method    | This workshop is intended to be delivered through Instructor-led Training.                                                                                                    |
| Estimated Duration | <ul> <li>The total duration of this workshop, when delivered through Instructor-led<br/>Training, is 3 hours.</li> </ul>                                                                                                    |

# Workshop Schedule

- 9:00-9:15 Introductions
- 9:15-10:15 Instruction and Demo
- 10:15-10:30 Break
- 10:30 -12:00 Complete Demo and Question and Answers

# Outline

#### Content

#### **Lesson 1: Introduction**

#### Lesson 2: Group Multi Supplier Contracts

- Contract Header
- MDC Allocation Page
- Additional Details Tab

#### **Lesson 3: Procurement Contracts**

- Contract Details
- Contract Lines
- Relate Contract to Group Multi Supplier through GRI tab

# Lesson 1: Introduction

| Topics                                                   |  |
|----------------------------------------------------------|--|
| Workshop Guidelines                                      |  |
| Learning Objectives                                      |  |
| End-to-End New Business Process                          |  |
| Key Changes to the Business Process                      |  |
| Roles and Corresponding System Capabilities              |  |
| Navigation                                               |  |
| Introduction to Demonstrations, Activities and Exercises |  |

#### Learning Objectives

Better understanding of the End-to-End Process for Departmental Supplier Contract Management. At the conclusion of this workshop, participants will be able to:

- Create Group Multi Supplier (GMS "Parent") Contract
- Enter MDC Allocation, Category, Assign GRI Value
- Create and relate Bidder Group
- Create PO contract and Contract Lines
- Relate PO Contract to the GMS "Parent" contract
- Re-assign GRI "M" to specific GRI Value
- Amend Group Multi Suppler (GMS "Parent") Contract
- Amend PO Contract

#### Capital/Construction and Resolution Business Process

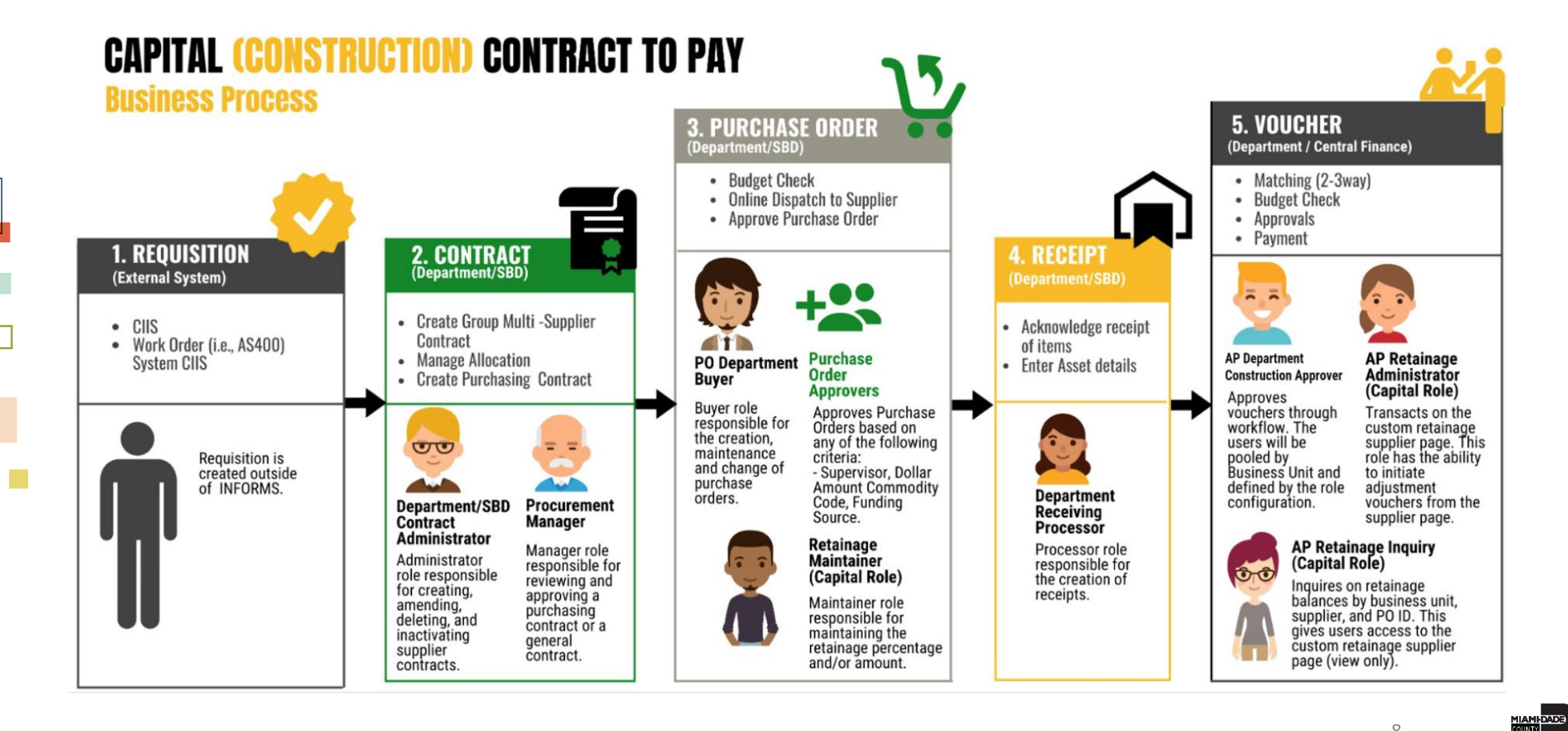

# Key Changes to the Business Process

- Supplier Contracts
  - Departments will have the responsibility of creating and maintaining the Capital/Construction and Resolution Contracts
  - SBD will manage the creation and update of GMS contracts for MCC and EDP contracts and the approval of MCC and EDP Purchasing Order contracts
  - Optional for Capital/Construction Contracts
    - Document Collaboration functionality which includes routing documents for comments, editing online
    - DocuSign eSignature will be available to use sign contract documents electronically

# Key Changes to the Business Process (Cont'd)

 Review responsibility for creation of child, parent and approvals

| Program      | Parent   | Child    | Child Contract |
|--------------|----------|----------|----------------|
| Approver     | Contract | Contract | Approver       |
| EDP          | SBD      | BU       | SBD            |
| MCC          | SBD      | BU       | SBD            |
| Construction | BU       | BU       | BU             |
| Design Build | BU       | BU       | BU             |
| Resolution   | BU       | BU       | BU             |
| PSA          | BU       | BU       | BU             |

GOB approval path – Currently, under PO workflow

#### Key terminology changes from ADPICS to INFORMS

| ADPICS                                                          | INFORMS                                                                                                    |
|-----------------------------------------------------------------|----------------------------------------------------------------------------------------------------|
| Contract (screen 2326)                                          | Group Multi Supplier (GMS or "parent") Contract                                                                                                    |
| Contract ID                                                     | Group Multi Supplier Contract ID                                                                                                    |
| Blanket Purchase Order (BPO) – vendors, allocation, commodities | Suppliers - Purchasing Order (PO or "child") Contract related to<br>GMS contract<br>Allocation, commodities, pool vendors – MDC Allocation page<br>and Bidder Group |
| Department                                                      | Business Unit (BU)                                                                                                    |
| Allocation                                                      | BU Allocation                                                                                                    |
| BidSync Bidder                                                  | Bidder – Unique ID (not the FEIN #)                                                                                                    |
| Awarded Vendor, Registered Vendor                               | Supplier – different Unique ID (also not FEIN#)                                                                                                    |
| BidSync Solicitation                                            | Strategic Sourcing Event                                                                                                    |
| Commodity                                                       | Category                                                                                                    |
| Object/Sub-object codes                                         | Chart Field                                                                                                    |
| Retainage                                                       | Retainage set up in GMS and Purchasing Contract                                                                                                    |

11

#### Key changes in data structure from ADPICS to Informs

|  | ADPICS               | Info                                                          | INFORMS                                                                           |
|--|----------------------|---------------------------------------------------------------|-----------------------------------------------------------------------------------|
|  | Header (Screen 2326) | Contract ID, Contract Title, Buyer<br>ID/Name, Eff./Exp. Date | Group Multi Supplier (GMS or<br>"parent") Contract Header                         |
|  |                      | Contract Amount, Unallocated Amount,<br>Commodity Code        | MDC Allocation Page (accessed from <u>MDC Allocation</u> link on Contract Header) |
|  |                      | Original Amount                                               | GMS Contract Detail Tab                                                           |
|  |                      | Contract GRI                                                  | GMS Additional Details Tab                                                        |

#### Key changes in data structure from ADPICS to Informs

| ADPICS           | Info                                       | INFORMS                                                                                                    |
|------------------|--------------------------------------------|----------------------------------------------------------------------------------------------------|
|                  | Awarded vendors (could be one or many)     | Purchasing Order (PO or "child") Contract – Note:<br>only one supplier per PO contract                                                |
|                  | Department Allocations, Commodity<br>Codes | MDC Allocation Page in the GMS ("parent")<br>Contracts                                                                                |
| Blanket Purchase | GRI                                        | Purchasing Order Contract Additional Details Tab<br>(one GRI value per PO contract)                                                   |
| Order (BPO)      | Pre-qualified pool vendors                 | Bidder Group in the GMS contract (accessed from<br><u>Display Bidder Group</u> link on MDC Allocation Page)                           |
|                  | Retainage                                  | Retainage or Amount to Retain – to be accessed<br>from Additional Details Tab on the Contract Entry<br>either for GMS or PO contracts |

# **Roles and Capabilities**

| Role                                           | Capabilities                                                                                                    |
|------------------------------------------------|----------------------------------------------------------------------------------------------------|
| Dept Capital/Construction Contract Admin       | The Capital/Construction Contract Admin has the ability to create and manage the<br>Group Multi Supplier (GMS) and Purchasing Order (PO) Contracts and related Allocation<br>and Contract data as well as, if necessary, create contract and supporting documents in<br>Document Management (contracts. memos, allocation requests, market research,<br>solicitations, chairpersons reports, supplemental agreements, etc.) |
| Dept Capital/Construction Contract<br>Approver | The Capital/Construction Contract Approver has the ability to review and update the<br>Group Multi Supplier Contract status to Approved, Canceled, Closed, on-hold and<br>Open.<br>The Capital/Construction Contract Approver has the ability to approve Purchase Order<br>(PO or "child") contract except for MCC and EDP-type contracts.                                                                                  |
| Central GRI Maintainer                         | The Central GRI maintainer will assign and modify Grant Restriction Indicator (GRI) value on a Group Multi Supplier (GMS) Contract                                                                                                    |
| SBD Capital/Construction Contract Admin        | The SBD Capital/Construction Contract Admin <b>in SBD</b> has the ability to create and<br>manage the Group Multi Supplier for MCC and EDP-type contracts and to relate<br>Allocation and Contract data.<br>The SBD Capital/Construction Contract Admin <b>in the department only</b> has the ability to<br>create and manage Purchasing Contracts for MCC and EDP-type contracts.                                          |
| SBD Capital/Construction Contract Approver     | The SBD Capital/Construction Contract Approver has the ability to approve Group Multi Supplier (GMS) and Purchase Order (PO or "child") contract for MCC and EDP-type contracts.                                                                                                    |

# Navigation

1. Login to INFORMS and select **Finance/ Supply Chain (FSCM)** from the home landing page below

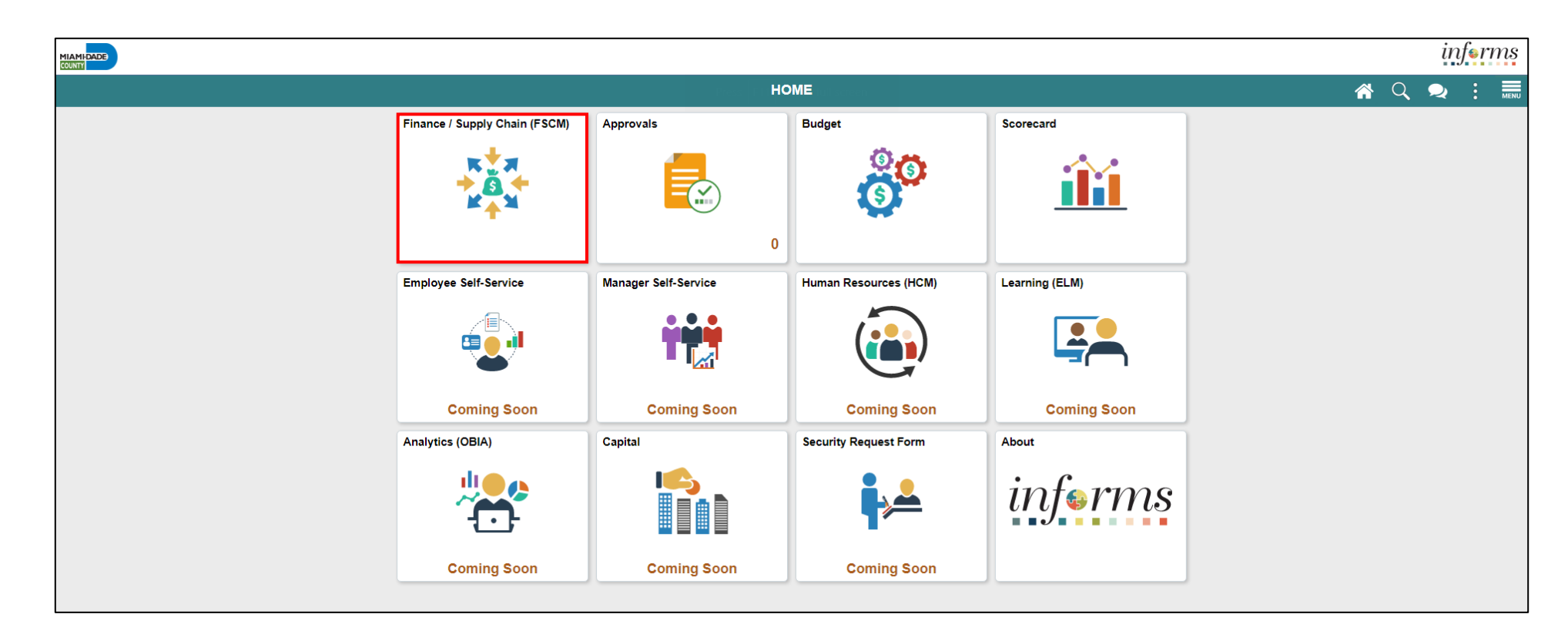

# Navigation

2. Select Supply Chain Operations

|        |                         |                              | inf | € <i>rms</i> |
|--------|-------------------------|------------------------------|-----|--------------|
| < HOME | F                       | inance / Supply Chain (FSCM) | ع   |              |
|        | Supply Chain Operations |                              |     |              |
|        | ١                       |                              |     |              |

3. Select Supplier Contracts Center

|                               |           |              |                           |                    |   | ir       | iferms |
|-------------------------------|-----------|--------------|---------------------------|--------------------|---|----------|--------|
| Finance / Supply Chain (FSCM) |           | Supply Chair | n Operations              |                    |   | <b>1</b> |        |
|                               | Approvals | Buyer        | Supplier Contracts Center | My Sourcing Events |   |          |        |
|                               |           | -            |                           | <b>*</b>           |   |          |        |
|                               | 0         |              |                           |                    | ļ |          |        |
|                               |           |              |                           |                    |   |          |        |

#### Lesson 2: Group Multi Supplier (GMS "Parent") Contract

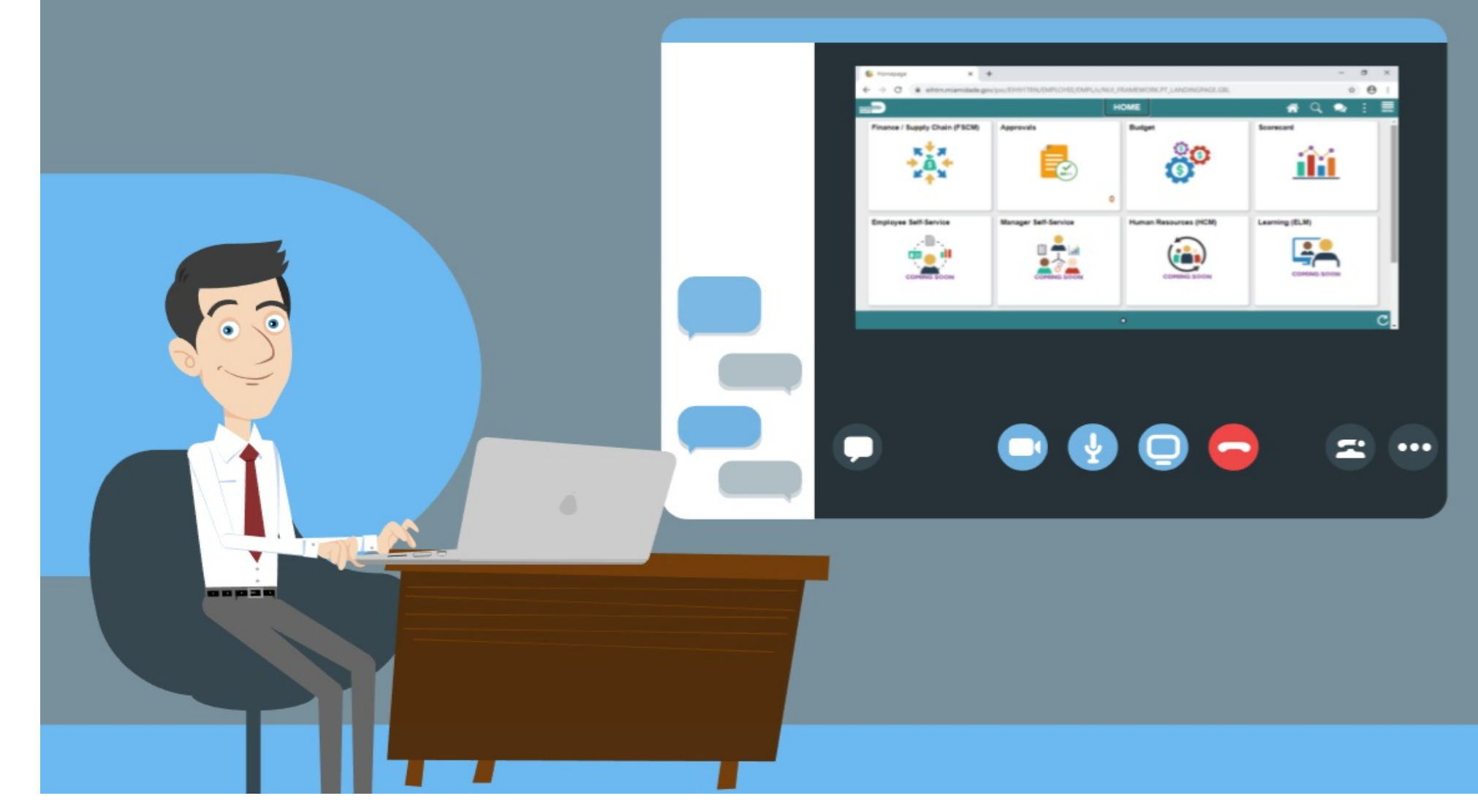

MIAMI-DADE

# Lesson 2: Group Multi Supplier (GMS "Parent") Contract

| Topics                                     |
|--------------------------------------------|
| Introduction                               |
| 1: Contract Header                         |
| 2: MDC Allocation Page                     |
| 3: Additional Details Tab Contract Details |
| 4: Bidder Group Creation and Maintenance   |

# Key Terms

| Term                              | Definition                                                                                                    |
|-----------------------------------|----------------------------------------------------------------------------------------------------|
| Begin Date                        | The date on which the transactional contract becomes active and purchase<br>order can be created from the contract.              |
| Bidder Group                      | A group of pre-qualified suppliers for a pool contract.                                                                          |
| Bidders                           | Business entity that registered or invited to place a bid on an event.                                                           |
| Business Unit                     | Formally known as Department                                                                                                    |
| Commodity Category                | A material or service for the County (NIGP commodity codes)                                                                      |
| Expire Date                       | The date upon which the contract is no longer active. Purchase orders<br>cannot be created against the contract after this date. |
|                                   | Grant Restriction Indicator (GRI) values are controls that have been pre-                                                        |
| Grant Restriction Indicator (GRI) | configured in the Supplier Contract module to ensure compliance with grant                                                       |
|                                   | funding restrictions.                                                                                                    |

MIAMI-DADE

# Key Terms

| Term                            | Definition                                                                                                    |
|---------------------------------|----------------------------------------------------------------------------------------------------|
| Purchasing Contract             | A separate Purchasing Contract (child) for each awarded supplier will be related to the GMS (parent) contract and will define awarded line items with pricing, ship to, etc.                         |
| Retainage                       | A portion of the agreed upon contract price deliberately withheld until the work is<br>substantially complete to assure the County that the contractor will satisfy its<br>obligation and completion |
| Supplier                        | Business entity that is fully registered to do business with the County and awarded a<br>contract.                                                                                                   |
| Total Contract Allocation       | Approved spend threshold for a contract.                                                                                                    |
| Total BU Allocation             | Total allocation assigned to Business Units                                                                                                    |
| Unallocated Allocation          | Unallocated funds                                                                                                    |
| Historical Converted Allocation | Displays original allocations of all business units prior to conversion                                                                                                    |

# Group Multi Supplier (GMS or "Parent") Contract

#### Group Multi Supplier (GMS) Contract functionality -

- Enables users to relate multiple Purchasing contracts to an overall parent contract for viewing and reporting purposes.
- Provides a custom MDC Allocation Page that allows users to populate Total Allocation, Business Unit Allocations, Categories, and relate a Bidder Group to the contract.
- Contains a link to Historical Allocations for converted contracts.
- Allows GRI and retainage to be defined under the Additional Details tab.
- Header-only contract that does not allow Purchase Order releases or vouchers.

#### **GMS Contract Styles** -

|            |                                | Contract Process |
|------------|--------------------------------|------------------|
| Style ID   | Style Description              | Option           |
| CONST      | Construction                   | Grp Multi        |
| DSN BUILD  | Design Build Contracts         | Grp Multi        |
| EDP        | Equitable Distribution Program | Grp Multi        |
| MCC        | Miscellaneous Const Contracts  | Grp Multi        |
| PASGRANT   | Passthru Grants                | General          |
| PSA        | Professional Svcs. Agreement   | Grp Multi        |
| RESOLUTION | Resolution                     | Grp Multi        |

21

# Activity 1: Create a Group Multi Supplier (GMS or "Parent") Contract – Select Style

| Supply Chain Operations                          | Supplier Contracts Center | I C I C I C I C I C I C I C I C I C I C |
|--------------------------------------------------|---------------------------|-----------------------------------------|
| Contract Entry                                   |                           | New Window   Help   🖬 🖍                 |
| <u>F</u> ind an Existing Value <u>K</u> eyword S | Search Add a New Value    |                                         |
| SetID MDC Q                                      |                           |                                         |
| Contract ID NEXT Style ID RTQ                    | ٩                         |                                         |
| Contract Process Option Group Multi S            | Jpplier 🔽                 |                                         |
| Add                                              |                           |                                         |
| Find an Existing Value   Keyword Search          | Add a New Value           | ~                                       |

# Activity 1: Create a GMS Contract – Add header information and Select MDC Allocation

|           |                     |                      |                   | New Window                | / Help | , |
|-----------|---------------------|----------------------|-------------------|---------------------------|--------|---|
| ontract   | Contract Details    | Additional Details   | Insurance Details |                           |        |   |
| ntract E  | Intry               |                      |                   |                           |        |   |
| ntract    | ,                   |                      |                   |                           |        |   |
|           |                     |                      |                   | Add a Document            |        |   |
|           | SetID               | MDC                  |                   |                           |        |   |
|           | Contract ID         | GRP0000013           |                   |                           |        |   |
|           | *Contract Style     | Request to Qualify   | Q                 |                           |        |   |
|           | Process Option      | Group Multi Supplier |                   |                           |        |   |
|           | *Status             | Open                 | ~                 |                           |        |   |
|           | Description         | Demo                 |                   | Version 1 New Version     |        |   |
| A         | Administrator/Buyer | E184983              | Q. Robin          | Webb Status Current       |        |   |
|           | *Begin Date         | 02/26/2021           |                   |                           |        |   |
|           | Expire Date         | 02/28/2022           |                   | Contract Header Agreement |        |   |
|           | Approval Due Date   |                      |                   | Add Comments              |        |   |
|           |                     |                      |                   | Activity Log              |        |   |
|           | Renewal Date        |                      |                   | Group Contract Summary    |        |   |
|           | Currency            | USD Q                |                   | MDC Allocations           |        |   |
|           | Rate Type           | CRRNT Q              |                   | Custom Fields             |        |   |
|           |                     |                      |                   |                           |        |   |
| Related ( | Contracts           |                      |                   |                           |        |   |
| Add Det 1 |                     |                      |                   |                           |        |   |

### Activity 1: Create a GMS - MDC Allocation Page

|        |                     |                        | Busine                          | ss Unit Allocati | ion Page                        |                           |                       |     | ×        |
|--------|---------------------|------------------------|---------------------------------|------------------|---------------------------------|---------------------------|-----------------------|-----|----------|
|        |                     |                        |                                 |                  |                                 |                           |                       |     | Help     |
| Contr  | ract ID :           | GRP0000013             |                                 |                  |                                 |                           |                       |     |          |
| SetID  |                     | MDC                    |                                 |                  |                                 |                           |                       |     |          |
| Bidde  | er Group (Pool) ID  | : Q Disp               | lay Bidder Group                |                  |                                 |                           |                       |     |          |
| Total  | Contract            | \$50                   | ,000.000                        |                  |                                 |                           |                       |     |          |
| Alloca | ation:              |                        | 50 000 000                      |                  |                                 |                           |                       |     |          |
| Unalle | ocated Allocation   |                        | \$0.000                         |                  |                                 |                           |                       |     |          |
|        |                     | -                      | 00.000                          |                  |                                 |                           |                       |     |          |
| ΞŢ     | Q                   |                        |                                 |                  |                                 |                           | 1-3 of 3 ▼            | ► I | View All |
|        | Business Unit       | Business Unit Name     | Business Unit Allocation        | Released Amount  | Remaining Allocation<br>Balance | Funding Source            | Assign Funding Source |     |          |
| 1      | FR Q                | Fire Rescue            | \$20,000.000                    | \$0.000          | \$20,000.000                    | Fire District<br>Funds    | Assign Funding Source | +   | -        |
| 2      | ID Q                | Internal Services      | \$10,000.000                    | \$0.000          | \$10,000.000                    | Internal Service<br>Funds | Assign Funding Source | +   | -        |
| 3      | IT Q                | Information Technology | \$20,000.000                    | \$0.000          | \$20,000.000                    | General Fund              | Assign Funding Source | +   | -        |
|        |                     |                        |                                 | ·                |                                 |                           |                       |     |          |
| ΞŢ     | ۹                   |                        |                                 |                  | ∢                               |                           | View All              |     |          |
|        | Commodity Categ     | gory Code Description  |                                 |                  |                                 |                           |                       |     |          |
| 1      | 39091               | Q Water, Bottled, Dri  | nking, Including Distilled, Mir | neral, Spa       |                                 | +                         |                       |     |          |
| Alloca | ation Change Histor | у                      |                                 |                  |                                 |                           |                       |     |          |
|        | OK Car              | ncel Refresh           |                                 |                  |                                 |                           |                       |     |          |

## **GRI Values and Description**

| GRI Values | GRI Description                                        |
|------------|--------------------------------------------------------|
| F          | Federal Funding Clauses                                |
| А          | General Contracts                                      |
| М          | Mixed Funding                                          |
| Ν          | No Grant Compliance/No Grant Funding Allowed w/ UAP    |
| S          | State Funding Clauses                                  |
| т          | Federal Transit Administration Funding Clauses         |
| U          | No Grant Compliance/No Grant Funding Allowed - w/o IG  |
| X          | No Grant Compliance/No Grant Funding Allowed - w/o UAP |

## Activity 1: Contract Entry, Additional Details Tab

| Contract Contract Deta                                 | ils Additional Details | Insurance Details |
|--------------------------------------------------------|------------------------|-------------------|
| SetID MDC<br>Contract ID GRP00000                      | )13                    | Version 1         |
| Relate Contract<br>GRI M<br>IG:<br>UAP:<br>Retainage % | 1 - Mixed Funding      |                   |
| Retainage Amount                                       |                        |                   |

### **Bidder Groups**

- Bidder groups will only be needed for Miscellaneous Construction Contracts (MCC) and Equitable Distribution Program (EDP) Contracts
- Part of the GMS creation and update process

#### Activity 1-A: Create a GMS - Set-Up Bidder Group

• Click on the Display Bidder Group Field Link

|                          |            | Business Unit Allocation Page |  |
|--------------------------|------------|-------------------------------|--|
| Contract ID :            | GRP0000016 |                               |  |
| SetID :                  | MDC        |                               |  |
| Bidder Group (Pool) ID : |            | Q Display Bidder Group        |  |
| Total Contract           |            | \$50,000.000                  |  |
| Allocation:              |            |                               |  |
| Total BU Allocation :    |            | \$50,000.000                  |  |
| Unallocated Allocation : |            | \$0.000                       |  |

## Activity 1-A : Create a GMS - Set-Up Bidder Group

| Bidde  | er Group Details                             |                                   |  |
|--------|----------------------------------------------|-----------------------------------|--|
|        | SetID                                        | MDC                               |  |
|        | Bidder Group ID                              | CONTRACT IDXXXX                   |  |
|        | *Bidder Group Name                           | CONTRACT IDXXXX                   |  |
|        | *Save Group As                               | Pool 🗸                            |  |
| Search | for Bidders to Add<br>Send Email to Bidder G | Group Bidder Group Change History |  |
| Save   |                                              | Add Update/Display                |  |
|        |                                              |                                   |  |
|        |                                              |                                   |  |
|        |                                              |                                   |  |

29

# Activity 1-A: Create a GMS - Bidder Search

| Use Saved Search                              |                     | * |       |   |     |  |  |
|-----------------------------------------------|---------------------|---|-------|---|-----|--|--|
| Bidder Type                                   | Bidder and Supplier | * |       |   |     |  |  |
| Name/Company                                  | = ~                 | Q | ID    |   | Q   |  |  |
| SIC Type                                      | Q                   |   | State | Q | TIN |  |  |
| SIC Code                                      | Q                   |   | City  |   |     |  |  |
| More<br>ategory Criteria<br>rofile Question C | ()<br>riteria ()    |   |       |   |     |  |  |

| Sea | rch Re | sults     |             |          |          |                                |                      |          |           |                           |
|-----|--------|-----------|-------------|----------|----------|--------------------------------|----------------------|----------|-----------|---------------------------|
|     | , Q    |           |             |          |          |                                |                      |          | 14 A      | 1-50 of 50 ♥ ▶ ▶ View All |
|     |        | Bidder ID | Bidder Type | Status   | Location | Bidder Company                 | Open for<br>Ordering | Category | Diversity | Add to Group              |
|     | 1      | 000000001 | Supplier    | Approved | 1 Q      | RAUL J GARCIA                  | Yes                  |          |           | •                         |
|     | 2      | 000000002 | Supplier    | Approved | 1 Q      | VICTORIA S SIGLER              | Yes                  |          |           | •                         |
|     | 3      | 000000003 | Supplier    | Approved | 1 Q      | STEVEN DOUGLAS<br>JOHNSON      | Yes                  |          |           | 55                        |
|     | 4      | 000000004 | Supplier    | Approved | 1 Q      | PEDRO A LOPEZ                  | Yes                  |          |           |                           |
|     | 5      | 000000005 | Supplier    | Approved | 1 Q      | JUDITH A FRANKEL               | Yes                  |          |           |                           |
|     | 6      | 000000006 | Supplier    | Approved | 1 Q      | MARISA TINKLER MENDEZ          | Yes                  |          |           | 0                         |
|     | 7      | 000000007 | Supplier    | Approved | 1 Q      | ENA JANE                       | Yes                  |          |           |                           |
|     | 8      | 800000000 | Supplier    | Approved | 1 Q      | PETER J KOUCHALAKOS            | Yes                  |          |           | 0                         |
|     | 9      | 000000009 | Supplier    | Approved | 1 Q      | LEONARDO DELGADO JR            | Yes                  |          |           |                           |
|     | 10     | 000000010 | Supplier    | Approved | 1 Q      | Bank of America NA             | Yes                  |          |           |                           |
|     | 11     | 000000011 | Bidder      |          | 1 Q      | FINANCIAL INSURANCE<br>BROKERS |                      |          |           |                           |

|              | SetID N<br>Bidder Group ID G<br>Bidder Group Name G<br>Save Group As P | DC<br>RP0000013<br>RP0000013<br>ool |                    |                              |
|--------------|------------------------------------------------------------------------|-------------------------------------|--------------------|------------------------------|
| Search for E | idders to Add                                                          |                                     |                    |                              |
| m Q          | oup List                                                               |                                     |                    | 14 4 1-3 of 3 🛩 🕨 🗵          |
|              | Bidder ID                                                              | Bidder Type                         | Location           | Bidder Company               |
| 1            | 000000059                                                              | Supplier                            | 1                  | SKYTRAC SYSTEMS LTD          |
| 2            | 0000000159                                                             | Supplier                            | 1                  | WORLD WASTE<br>RECYCLING INC |
| 3            | 0000014012                                                             | Supplier                            | 1                  | NESTLE WATERS NORTH          |
| Sent         | Return to Search                                                       | Bidder Gr                           | oup Change History |                              |

| Business Unit Allocation Page      |                    |                        |                                 |                 |                                 |                           |                                |        |    |  |  |  |
|------------------------------------|--------------------|------------------------|---------------------------------|-----------------|---------------------------------|---------------------------|--------------------------------|--------|----|--|--|--|
|                                    |                    |                        |                                 |                 |                                 |                           |                                | Hel    | lр |  |  |  |
| ntr                                | act ID :           | GRP0000013             |                                 |                 |                                 |                           |                                |        |    |  |  |  |
| tID                                | :                  | MDC                    |                                 |                 |                                 |                           |                                |        |    |  |  |  |
| dde                                | er Group (Pool) IE | o:   C                 | Display B                       | Bidder Group    |                                 |                           |                                |        |    |  |  |  |
| tal                                | Contract Allocati  | ion:                   | \$75,000.000                    |                 |                                 |                           |                                |        |    |  |  |  |
| Total BU Allocation : \$75,000.000 |                    |                        |                                 |                 |                                 |                           |                                |        |    |  |  |  |
| Inallocated Allocation : \$0.000   |                    |                        |                                 |                 |                                 |                           |                                |        |    |  |  |  |
| φ0.000                             |                    |                        |                                 |                 |                                 |                           |                                |        |    |  |  |  |
| ₽                                  | Q                  |                        |                                 |                 |                                 |                           | <ul> <li>◀ 1-3 of 3</li> </ul> | View A | ٩I |  |  |  |
|                                    | Business Unit      | Business Unit Name     | <b>Business Unit Allocation</b> | Released Amount | Remaining Allocation<br>Balance | Funding<br>Source         | Assign Funding Source          |        |    |  |  |  |
| 1                                  | FR Q               | Fire Rescue            | \$30,000.000                    | \$0.000         | \$30,000.000                    | Fire District<br>Funds    | Assign Funding Source          | + -    |    |  |  |  |
| 2                                  | ID Q               | Internal Services      | \$20,000.000                    | \$0.000         | \$20,000.000                    | Internal Service<br>Funds | Assign Funding Source          | + -    |    |  |  |  |
| 3                                  | IT Q               | Information Technology | \$25,000.000                    | \$0.000         | \$25,000.000                    | General Fund              | Assign Funding Source          | + -    |    |  |  |  |
|                                    |                    |                        |                                 |                 |                                 |                           |                                |        |    |  |  |  |
|                                    |                    |                        |                                 |                 |                                 |                           |                                |        |    |  |  |  |
|                                    | 0                  |                        |                                 |                 | 1 1 of 1 M                      |                           | View All                       |        |    |  |  |  |

|        |                            |                      | Lo              | ook Up Bidder Grou | up (Pool) ID :      | ×    |                      |                                 |   |          | rms  |
|--------|----------------------------|----------------------|-----------------|--------------------|---------------------|------|----------------------|---------------------------------|---|----------|------|
| < Supp |                            |                      |                 |                    |                     | Help |                      |                                 |   | Help     | MENU |
| Croat  | Contract ID :              | GRP0000013           | Sidder Crew     |                    | MDC                 |      |                      |                                 |   |          |      |
| Docu   | SetID :                    | MDC                  | Bidder Grou     |                    | GRP0000013          |      |                      |                                 |   |          |      |
| Contr  | Bidder Group (Pool) ID :   | Q                    | Bidder Group Na | begins with        |                     |      |                      |                                 |   |          |      |
| Conu   | Total Contract Allocation: | \$75                 |                 |                    |                     |      |                      |                                 |   |          | on   |
| Docui  | Total BU Allocation :      |                      | Search          | lear Cancel        | Basic Lookup        |      |                      |                                 |   |          |      |
| My D(  | Unallocated Allocation :   |                      | Search Results  |                    |                     |      |                      |                                 |   |          |      |
| Contr  | ₽ Q                        |                      | View 100        |                    | 1-1 of 1 🔽 🕨 🕅      |      |                      | <ul> <li>◀ 1-3 of 3 </li> </ul> |   | View All |      |
| Electr | Business Unit Bu           | isiness Unit Name Bi | Bidder Group ID | Bidder Group Nam   | e Bidder Group Type | e    | nding<br>urce        | Assign Funding Source           |   |          |      |
| Fundi  | 1 FR Q Fin                 | e Rescue             | GRP0000013      | GRP0000013         | Pool                |      | e District<br>nds    | Assign Funding Source           | + | -        |      |
| Monite | 2 ID Q Inte                | ernal Services       |                 |                    |                     |      | ernal Service<br>nds | Assign Funding Source           | + |          |      |
| Agree  | 3 IT Q Info                | ormation Technology  |                 |                    |                     |      | eneral Fund          | Assign Funding Source           | + |          |      |
| Mana   |                            |                      |                 |                    |                     |      |                      |                                 |   |          |      |
| Syndi  | ₽ Q                        |                      |                 |                    |                     |      | ► 1                  | View All                        |   |          | >    |

34

# Activity 1-A: Create a GMS - Create Bidder Group

Note – Bidder Group ID should be the same as the Contract ID (so that the Bidder Group is easily identifiable)

|        |                             |                     |                    | Busine         | ss Unit Allocation P | age                             |                           |                       |
|--------|-----------------------------|---------------------|--------------------|----------------|----------------------|---------------------------------|---------------------------|-----------------------|
|        |                             |                     |                    |                |                      |                                 |                           | Help                  |
| Contr  | act ID :                    | GRP0000013          |                    |                |                      |                                 |                           |                       |
| SetID  | :                           | MDC                 |                    |                |                      |                                 |                           |                       |
| Bidde  | r Group (Poo                | ol) ID : GRP0000013 | Display Bide       | der Group      |                      |                                 |                           |                       |
| Total  | Contract Allo               | ocation:            | \$75,000           | 0.000          |                      |                                 |                           |                       |
| Total  | BU Allocation               | n :                 | \$75,000           | .000           |                      |                                 |                           |                       |
| Unallo | ocated Alloca               | ation :             | \$0                | 0.000          |                      |                                 |                           |                       |
| 野      | Q                           |                     |                    |                |                      |                                 | ∢                         | of 3 🗸 🕨 🕅 View A     |
|        | Business<br>Unit            | Business Unit Name  | Busine<br>Allocati | ss Unit<br>ion | Released Amount      | Remaining Allocation<br>Balance | Funding Source            | Assign Funding Source |
| 1      | FR                          | Fire Rescue         |                    | \$30,000.000   | \$0.000              | \$30,000.000                    | Fire District Funds       | Assign Funding Source |
| 2      | 2 ID Internal Services      |                     |                    | \$20,000.000   | \$0.000              | \$20,000.000                    | Internal Service<br>Funds | Assign Funding Source |
| 3      | 3 IT Information Technology |                     |                    | \$25,000.000   | \$0.000              | \$25,000.000                    | General Fund              | Assign Funding Source |
|        |                             |                     |                    |                |                      |                                 |                           |                       |

## Lesson 3: Create Procurement Contract and Relate to a GMS "Parent" Contract

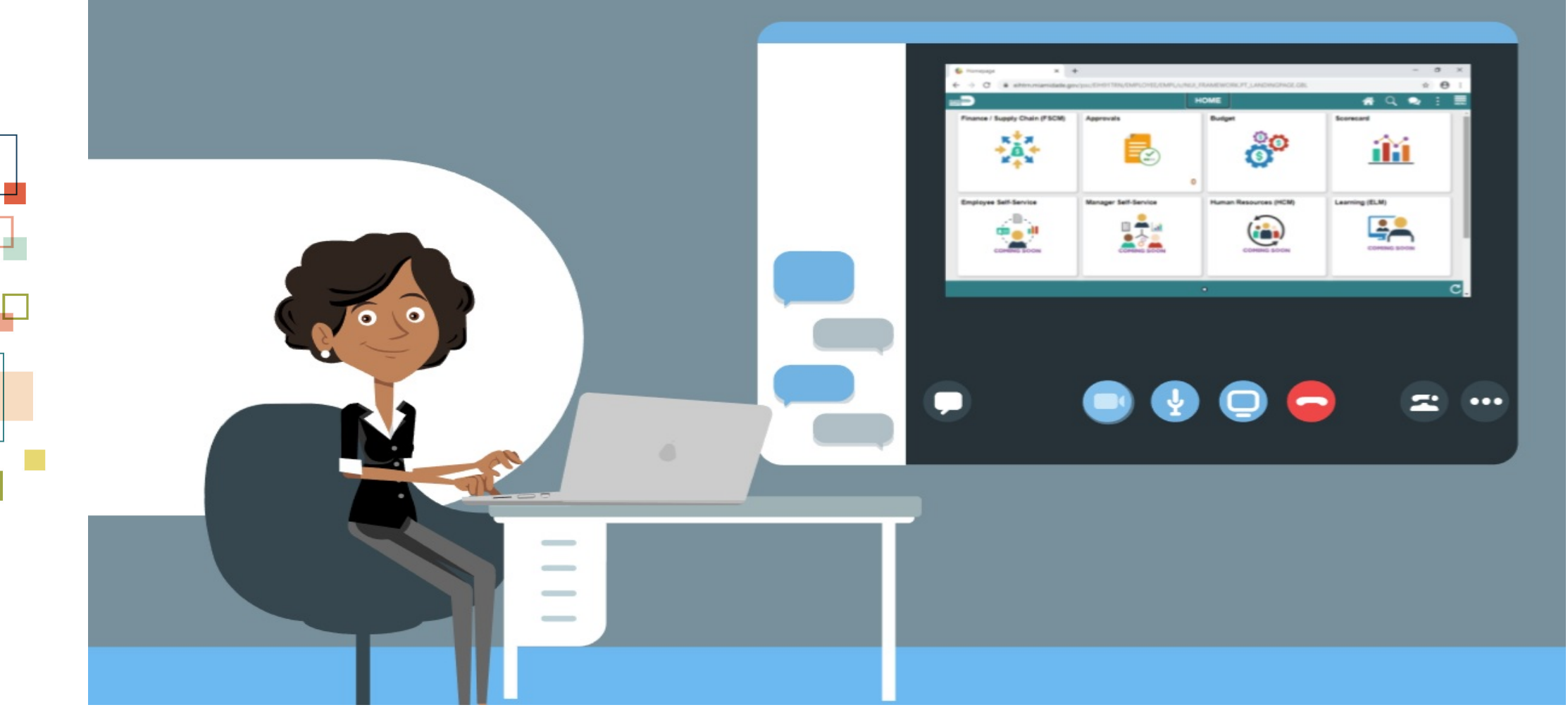

## Lesson 3: Purchasing Contracts

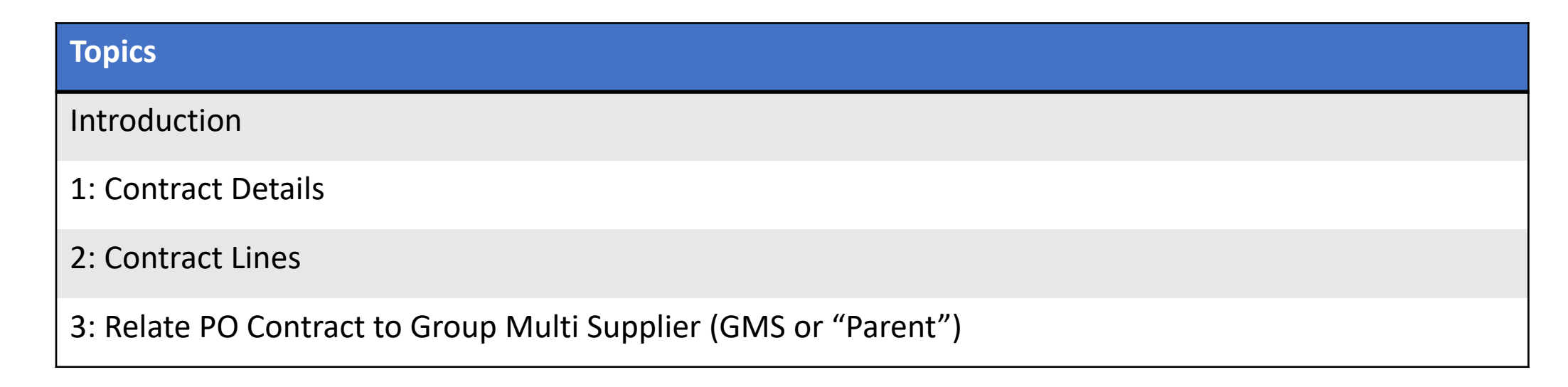

#### Activity 2: PO Contract Entry – Add new value

To create a PO Contract, navigate to: Finance / Supply Chain (FSCM) > Supply Chain Operations > Supplier Contracts Center>Contract Entry

 Note: SetID will default to MDC and Contract ID will default to NEXT. These values should not be changed. The only SetID value is MDC and the Contract ID should be auto generated by keeping NEXT in the Contract ID field.

| Supply Chain Operations           |     |                                | Supplier Contract     | ts Center       |   |            | :    |   |
|-----------------------------------|-----|--------------------------------|-----------------------|-----------------|---|------------|------|---|
| Create Contracts and<br>Documents | ^   | Contract Entry                 |                       |                 |   | New Window | Help | 1 |
| Contract Entry                    |     | Find an Existing Value         | Keyword Search        | Add a New Value | 1 |            |      |   |
| Document Management               |     | 1                              | 11                    |                 |   |            |      |   |
| My Document Preferences           |     | SetID                          | MDC Q                 |                 |   |            |      |   |
| Monitor and Update Agreements     | • ~ | Contract ID                    | NEXT                  |                 |   |            |      |   |
| 🖶 Manage Contract Library         | ~   | Style ID                       | PO Q                  |                 |   |            |      |   |
|                                   |     | Contract Process Option        | Purchase Order        |                 |   |            |      |   |
|                                   |     | Add Find an Existing Value   K | eyword Search   Add a | New Value       |   |            |      |   |

#### Activity 2: PO Contract Entry – Contract Header: Enter Supplier

| C Employee Self-Service      |                        | Contract Entry    | y            | <b>^</b>                                    | Q    | <b>ર</b> :  | MENU   |
|------------------------------|------------------------|-------------------|--------------|---------------------------------------------|------|-------------|--------|
|                              |                        |                   |              | New Window                                  | Help | Personalize | Page 🔺 |
| Contract Additional Details  | Insurance Details      |                   |              |                                             |      |             |        |
| Contract Entry               |                        |                   |              |                                             |      |             |        |
| Contract                     |                        |                   |              |                                             |      |             |        |
| SetID                        | MDC Copy From Contract | Contract Version  |              |                                             |      |             | - 1    |
| Contract ID                  | CONNIE-TEST            | Version           | 1            | Status Current                              |      |             | - 1    |
| *Status                      | Open 🗸                 | Approval Due Date |              | New Version                                 |      |             | - 1    |
| A desinistentes/Proves       | 0                      |                   |              | Adda Damma                                  | -    |             |        |
| Administrator/Buyer          | 4                      |                   |              | Add a Docume                                | nτ   |             |        |
| ▼ Header ⑦                   |                        | 1                 |              |                                             |      |             |        |
| *Contract Style              | Purchase Order Q       |                   |              |                                             |      |             |        |
| Proc <mark>ess Option</mark> | Purchase Order         |                   | bbA          | Comments                                    |      |             |        |
| *Supplier                    | Supplier Search        |                   | Cont         | tract Activities                            |      |             |        |
| *Supplier ID                 | Q                      |                   | Prim         | iary Contact Info<br>tract Header Agreement |      |             |        |
| Primary Contact              | Q                      |                   | Cont         | tract Releases                              |      |             |        |
| Sumplier Contract Bof        |                        |                   |              |                                             |      |             |        |
| Supplier Contract Ref        |                        |                   | Activ        | vity Log                                    |      |             |        |
| Description                  |                        |                   | Docu<br>Thre | ument Status<br>sholds & Notifications      |      |             |        |
| Master Contract ID           | ٩                      |                   | Price        | e Adjustment Template                       |      |             |        |
| *Begin Date                  | 04/07/2021             |                   | Purc         | nase Order BU Defaults                      |      |             |        |
| Evaira Data                  | <b>•</b>               |                   |              |                                             |      |             | -      |

#### Activity 2: PO Contract Entry – Contract Header: Enter Supplier

| C Employee Self-Service                                       |                                                                                                    | Contract Entry                                     |                                                                                                    |
|---------------------------------------------------------------|----------------------------------------------------------------------------------------------------|----------------------------------------------------|----------------------------------------------------------------------------------------------------|
| Contract<br>SetID<br>Contract ID<br>*Status                   | MDC Copy From Contract<br>CONNIE-TEST<br>Open ✓                                                                                                | Contract Version<br>Version 1<br>Approval Due Date | Status Current<br>New Version                                                                            |
| Administrator/Buyer                                           | Q                                                                                                    |                                                    | Add a Document                                                                                           |
| *Contract Style<br>Process Option<br>*Supplier<br>Supplier ID | Purchase Order     Q       Purchase Order     JCLELEC-001       JCLELEC-001     Supplier Search       00000004799     Q       JCLELECTRICAL CO | ORP                                                | Add Comments<br>Contract Activities<br>Primary Contact Info                                              |
| Primary Contact<br>Supplier Contract Ref                      |                                                                                                    |                                                    | Contract Releases                                                                                        |
| Description<br>Master Contract ID                             | Q                                                                                                    |                                                    | Document Status<br>Thresholds & Notifications<br>Price Adjustment Template<br>Purchase Order BU Defaults |
| *Begin Date<br>Expire Date<br>Renewal Date                    |                                                                                                    |                                                    |                                                                                                    |
| Control Type                                                  |                                                                                                    | Currency                                           | USD Q                                                                                                    |

#### Activity 2: PO Contract Entry – Contract Header: Other Details

| C Employ | ee Self-Service       |                                     | Contract Entry    |                                             | Â                | Q, | 2 | MENU |
|----------|-----------------------|-------------------------------------|-------------------|---------------------------------------------|------------------|----|---|------|
|          | *Status               | Open 🗸                              | Approval Due Date |                                             | New Version      |    |   | *    |
|          | Administrator/Buyer   | Q                                   |                   |                                             | Add a Document   |    |   |      |
| ▼ Heade  | ?                     |                                     |                   | _                                           |                  |    |   | - 1  |
|          | *Contract Style       | Purchase Order Q                    |                   |                                             |                  |    |   | - 1  |
|          | Process Option        | Purchase Order                      |                   | Add Comments                                |                  |    |   | - 1  |
|          | *Supplier             | J C L ELEC-001 Supplier Search      |                   | Contract Activities                         |                  |    |   | - 1  |
|          | *Supplier ID          | 0000004799 <b>Q</b> JCLELECTRICAL C | ORP               | Primary Contact Info<br>Contract Header Ag  | o<br>reement     |    |   | - 1  |
|          | Primary Contact       | Q                                   |                   | Contract Releases                           |                  |    |   | - 1  |
|          | Supplier Contract Ref |                                     |                   | Activity Log                                |                  |    |   |      |
|          | Description           |                                     |                   | Document Status                             |                  |    |   |      |
|          | Master Contract ID    | Q                                   |                   | Thresholds & Notific<br>Price Adjustment Te | ations<br>mplate |    |   |      |
|          |                       | 04/07/2024                          |                   | Purchase Order BU                           | Defaults         |    |   |      |
|          | *Begin Date           |                                     |                   |                                             |                  |    |   |      |
|          | Expire Date           |                                     |                   |                                             |                  |    |   |      |
|          | Renewal Date          | iii i                               |                   | Corporate Cont                              | ract             |    |   |      |
|          | Control Type          | ~                                   | Cu                | urrency USD Q                               |                  |    |   |      |
|          |                       | Tax Exempt     Tax Exempt ID        | Ra                | te Date 04/07/2021                          | CRRNT C          | 2  |   |      |
|          |                       | Auto Default                        |                   | Must Use Contr                              | act Rate Date    |    |   |      |
|          |                       |                                     |                   | Allow Multicurr                             | ency PO          |    |   |      |
| 4        |                       |                                     |                   |                                             |                  |    |   | +    |

# Activity 2: PO Contract Entry – Contract Header: Enter Award Number

Note – Only needed for MCC and EDP

| Contract                    | Contract Entry                   | <b>*</b>                                    |                           |
|-----------------------------|----------------------------------|---------------------------------------------|---------------------------|
|                             |                                  | New Window                                  | Help   Personalize Page 🔺 |
| Contract Additional Details | Insurance Details                |                                             |                           |
| Contract Entry              |                                  |                                             |                           |
| Contract                    |                                  |                                             |                           |
| 6-4D                        | Contract Version                 |                                             |                           |
| SetiD                       | MDC Versio                       | ion 1 Status Current                        |                           |
| Contract ID                 | PCFR2000038-1098                 | status Current                              | New Version               |
| *Status                     | Approved V Approved Dat          |                                             | vew version               |
| Administrator/Buyer         |                                  | Ac                                          | id a Document             |
| ▼ Header ⑦                  |                                  |                                             |                           |
| Contract Style              | Purchase Order                   |                                             |                           |
| Process Option              | Purchase Order                   |                                             |                           |
| Supplier                    | J C L ELEC-001                   | Add Comments                                |                           |
| Supplier ID                 | 0000004799 J C L ELECTRICAL CORP | Contract Activities<br>Primary Contact Info |                           |
| Primary Contact             |                                  | Contract Header Agree                       | ment                      |
| Supplier Contract Ref       | MDFRD-619-GEN3                   | Contract Releases                           |                           |
| Description                 | GENERATOR CHANGE -PHASE 3 *VAR   | Custom Fields                               |                           |
| Master Contract ID          |                                  | Activity Log                                |                           |
| Begin Date                  | 04/06/2010                       | Document Status                             | one                       |
| Expire Date                 | 04/06/2040                       | Price Adjustment Temp                       | late                      |
| Renewal Date                | 0.0012010                        | Group Contracts                             |                           |
| Control Type                | Business Unit                    | Purchase Order BU De                        | taults<br>•               |

#### Activity 2: PO Contract Entry – Enter Max Amount

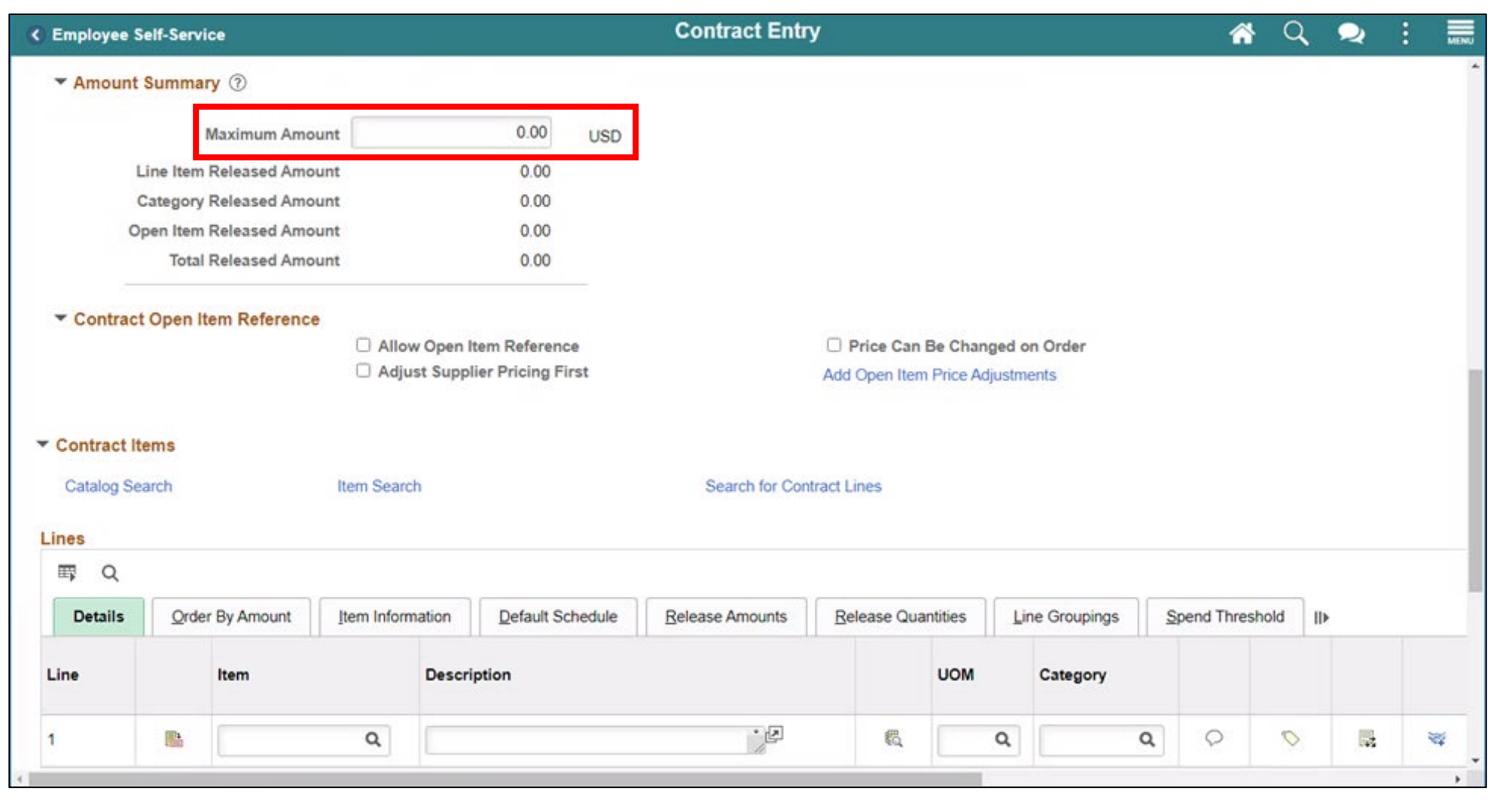

#### Activity 2: PO Contract Entry – Enter Max Amount

| Contract Additional Details<br>Contract Entry<br>Contract<br>SetID MDC<br>Contract ID PCFI<br>*Status Appu<br>Administrator/Buyer<br>* Header ⑦ | Insurance Details<br>C<br>R2000038-1098<br>proved | C                     | ontract Version<br>Version<br>Approved Date  | 1          |           |                                     | New Window   Help | Personaliz | ze Pagi |
|----------------------------------------------------------------------------------------------------|---------------------------------------------------|-----------------------|----------------------------------------------|------------|-----------|-------------------------------------|-------------------|------------|---------|
| Contract Entry Contract SetID MDC Contract ID PCFI *Status App Administrator/Buyer  V Header ⑦                                                  | C<br>R2000038-1098<br>proved                      | ~                     | ontract Version<br>Version<br>Approved Date  | 1          |           |                                     |                   |            |         |
| Contract Entry<br>Contract<br>SetID MDC<br>Contract ID PCFI<br>*Status Appr<br>Administrator/Buyer                                              | C<br>FR2000038-1098<br>proved                     | ~                     | ontract Version<br>Version<br>Approved Date  | 1          |           |                                     |                   |            |         |
| SetID MDC<br>Contract ID PCFI<br>*Status Appr<br>Administrator/Buyer                                                                            | C<br>=R2000038-1098<br>proved                     | <b>~</b>              | contract Version<br>Version<br>Approved Date | 1          |           |                                     |                   |            |         |
| SetID MDC<br>Contract ID PCF4<br>*Status App<br>Administrator/Buyer                                                                             | C<br>FR2000038-1098<br>proved                     | ~                     | ontract Version<br>Version<br>Approved Date  | 1          |           |                                     |                   |            |         |
| Contract ID PCFi<br>*Status Appr<br>Administrator/Buyer                                                                                         | R2000038-1098                                     | ~                     | Version<br>Approved Date                     | 1          |           |                                     |                   |            |         |
| *Status Appr<br>Administrator/Buyer                                                                                                    | proved                                            | ~                     | Approved Date                                |            |           | Status Current                      |                   |            |         |
| Administrator/Buyer                                                                                                    |                                                   |                       |                                              | 03/04/2021 |           | New Version                         |                   |            |         |
| Administrator/Buyer ' Header ⑦                                                                                                    |                                                   |                       |                                              |            |           |                                     |                   |            |         |
| r Header ③                                                                                                    |                                                   |                       |                                              |            |           | Add a Document                      |                   |            |         |
|                                                                                                    |                                                   |                       |                                              |            |           |                                     |                   |            |         |
| Contract Style Pure                                                                                                    | rchase Order                                      |                       |                                              |            |           |                                     |                   |            |         |
| Process Option Pure                                                                                                    | rchase Order                                      |                       |                                              |            |           |                                     |                   |            |         |
| Supplier J C I                                                                                                    | L ELEC-001                                        |                       |                                              |            |           | Add Comments<br>Contract Activities |                   |            |         |
| Supplier ID 0000                                                                                                    | 00004799                                          | J C L ELECTRICAL CORF |                                              |            |           | Primary Contact Info                |                   |            |         |
| Primary Contact                                                                                                    |                                                   |                       |                                              |            |           | Contract Header Agreement           |                   |            |         |
| Supplier Contract Ref MDF                                                                                                    | FRD-619-GEN3                                      |                       |                                              |            |           | Contract Releases                   |                   |            |         |
| Description GEN                                                                                                    | NERATOR CHANGE                                    | -PHASE 3 *VAR         |                                              |            |           |                                     |                   |            |         |
| Master Contract ID                                                                                                    |                                                   |                       |                                              |            |           | Activity Log                        |                   |            |         |
| Begin Date 04/0                                                                                                    | 06/2010                                           |                       |                                              |            |           | Thresholds & Notifications          |                   |            |         |
| Expire Date 04/0                                                                                                    | 06/2040                                           |                       |                                              |            |           | Price Adjustment Template           |                   |            |         |
| Renewal Date                                                                                                    |                                                   |                       |                                              |            |           | Group Contracts                     |                   |            |         |
| Control Type Bus                                                                                                    | isiness Unit                                      |                       |                                              |            |           | Purchase ofder bo belauits          |                   |            |         |
| □ T <sub>i</sub>                                                                                                    | Tax Exempt                                        | Tax Exempt ID         |                                              |            |           |                                     |                   |            |         |
| A 🖾                                                                                                    | Auto Default                                      |                       |                                              |            |           | Comorate Contract                   |                   |            |         |
| - L                                                                                                    | Lock Chartfields                                  |                       |                                              |            | Curronou  |                                     |                   |            |         |
|                                                                                                    |                                                   |                       |                                              |            | Data Data | 02/04/2021 CRENT                    |                   |            |         |
|                                                                                                    |                                                   |                       |                                              |            | Rate Date | Must Use Contract Rate Date         |                   |            |         |
|                                                                                                    |                                                   |                       |                                              |            |           | Allow Multicurrency PO              |                   |            |         |
|                                                                                                    |                                                   |                       |                                              |            |           |                                     |                   |            |         |
|                                                                                                    |                                                   |                       |                                              |            |           |                                     |                   |            |         |
| <ul> <li>Contract Control</li> </ul>                                                                                                    |                                                   |                       |                                              |            |           |                                     |                   |            |         |
|                                                                                                    |                                                   |                       |                                              |            |           |                                     |                   |            |         |
| ▼ Rusinose Unit                                                                                                    |                                                   |                       |                                              |            |           |                                     |                   |            |         |

#### Activity 2: PO Contract Entry – Purchase Order BU Default

| C Employee Self-Service     |                        | Contract Entry    |          | <b>^</b>                           | Q, 🤉              | MENU         |
|-----------------------------|------------------------|-------------------|----------|------------------------------------|-------------------|--------------|
| Contract Additional Details | Insurance Details      |                   |          | New Window                         | Help   Pers       | onalize Page |
| Contract Entry              |                        |                   |          |                                    |                   |              |
| Contract                    |                        |                   |          |                                    |                   |              |
| SetID                       | MDC Copy From Contract | Contract Version  |          |                                    |                   |              |
| Contract ID                 | NEXT                   | Version           | 1        | Status                             | Current           |              |
| *Status                     | Open 🗸                 | Approval Due Date |          |                                    | NewV              | ersion       |
| Administrator/Buyer         | ٩                      |                   |          |                                    | Add a D           | ocument      |
| ▼ Header ⑦                  |                        |                   |          |                                    |                   |              |
| *Contract Style             | Purchase Order         | Q                 |          |                                    |                   |              |
| Process Option              | Purchase Order         |                   |          | Add Comments                       |                   |              |
| *Supplier                   | ۹ Şupplier Search      |                   |          | Contract Activitie                 | s                 |              |
| *Supplier ID                | ٩                      |                   |          | Primary Contact<br>Contract Header | Info<br>Agreement |              |
| Primary Contact             | Q                      |                   |          | Contract Release                   | es                |              |
| Supplier Contract Ref       |                        |                   |          | Activity Log                       |                   |              |
| Description                 |                        |                   |          | Document Status                    | s<br>itifications |              |
| Master Contract ID          |                        | Q                 |          | Price Adjustment                   | t Tomplato        |              |
| *Begin Date                 | 04/08/2021             |                   |          | Purchase Ofder                     | DO Defaults       |              |
| Expire Date                 | Ē                      |                   |          |                                    |                   |              |
| Renewal Date                |                        |                   |          | Corporate C                        | ontract           |              |
| Control Type                | ~                      |                   | Currency | USD                                | ۹                 | b.           |

45

#### Activity 2: PO Contract Entry - Enter Purchase Order PO Defaults

|          |               |         |          |     |      | Contract I      | Defaults by B | U                     |              |     | ×              |
|----------|---------------|---------|----------|-----|------|-----------------|---------------|-----------------------|--------------|-----|----------------|
| *        | Business Unit | FR      | ٩        | ]   |      |                 |               | Copy from BU Defaults |              | + - | - ^            |
|          | Supp Loc      | 1       | Q        | ]   |      |                 |               |                       |              |     | _              |
|          | Buyer         |         |          |     | Q    | ]               |               |                       |              |     |                |
|          | Origin        | ONL     | <b>Q</b> |     |      |                 |               | Billing Location      | F5B5010000 Q |     |                |
|          | Currency      | USD (   | <b>Q</b> | CRR | IT Q |                 |               |                       | ☑ Tax Exempt |     |                |
| Payn     | nent Terms ID | 30N     | Q        | ]   |      |                 |               | Tax Exempt ID:        | MIAMIDADE    |     |                |
| Shipping | Information   |         |          |     |      |                 |               |                       |              |     |                |
|          | Ship To       |         | Q        | ]   |      | Ship To Address |               | AM Business Unit      | ٩            |     |                |
|          | Location      |         | Q        | ]   |      |                 |               |                       | ☐ Capitalize |     |                |
|          | IN Unit       |         | Q        | ]   |      |                 |               | Profile ID            | ٩            |     |                |
|          | Freight Terms | DES     | Q        | ]   |      |                 |               | Cost Type             | Q            |     |                |
|          | Ship Via      |         | Q        | ]   |      |                 |               | Ultimate Use Code     | Q            |     |                |
|          | Charge By     | Quantit | у 🔽      |     |      |                 |               | Where Performed       |              |     |                |
| P        | •             |         |          |     |      |                 |               |                       |              |     | 、 <sup>×</sup> |

# Activity 2: PO Contract Entry - Enter Supplier Contract **Business Unit**

Note – At this time, this capability is limited to certain users only

| Supply Cha                                                   | in Operations        |                                                                                      |               | Supplier Contracts Center |           |                                                                                                    |        | Q  | ₽_ | • | MENU   |
|--------------------------------------------------------------|----------------------|--------------------------------------------------------------------------------------|---------------|---------------------------|-----------|----------------------------------------------------------------------------------------------------|--------|----|----|---|--------|
|                                                              | Control Type         | Business Unit                                                                        |               |                           | Currency  | USD 4                                                                                                    |        |    |    |   | ~      |
|                                                              |                      | <ul> <li>□ Tax Exempt</li> <li>✓ Auto Default</li> <li>□ Lock Chartfields</li> </ul> | Tax Exempt ID |                           | Rate Date | 02/26/2021 CRR □ Must Use Contract Rate Date ☑ Allow Multicurrency PO                                                                                            | NT     | Q  |    |   |        |
| <ul> <li>Contract</li> <li>■ Busines</li> <li>■ Q</li> </ul> | t Control<br>ss Unit |                                                                                      |               |                           |           | <ul><li><li><li><li><li><li><li><li><li><l< th=""><th>  View A</th><th>11</th><th></th><th></th><th></th></l<></li></li></li></li></li></li></li></li></li></ul> | View A | 11 |    |   |        |
|                                                              | *Business Unit       |                                                                                      |               | Description               |           |                                                                                                    |        |    |    |   |        |
| 1                                                            | FR                   |                                                                                      | Q             | Fire Rescue               |           |                                                                                                    | + -    |    |    |   |        |
| 2                                                            | IT                   |                                                                                      | Q             | Information Technology    |           |                                                                                                    | + -    |    |    |   |        |
| <                                                            |                      |                                                                                      |               |                           |           |                                                                                                    |        |    |    |   | ~<br>> |

#### **Enter Contract Lines**

- After the user creates a contract header, contract lines for the contract can be created by adding Item IDs or Descriptions to the contract
- Item IDs represent the goods or services that the users is contracting for procurement
- The INFORMS Supplier Contract module allows users to leverage Contract Categories enabling the users to specify larger groups of items on a contract, rather than having to enter the items one at a time
- When creating requisitions and purchase orders tied to a Supplier Contract, the system locates and verifies that it uses the appropriate contracts automatically through the defined category code
- For MCC and EDP PO Contracts SBD is requesting the entry of accounting information even though it will not be budget checked.

#### Activity 2: PO Contract Entry - Contract Line Detail

| Contract                     |                       | Con                                                                                  | tract Entry           |                 |               | <b>^</b> | Q       | 2        | :  | MENU |
|------------------------------|-----------------------|--------------------------------------------------------------------------------------|-----------------------|-----------------|---------------|----------|---------|----------|----|------|
|                              | Remaining Percent     | 100.00                                                                               |                       |                 |               |          |         |          |    | *    |
| ▼ Contrac                    | t Open Item Reference | <ul> <li>Allow Open Item Reference</li> <li>Adjust Supplier Pricing First</li> </ul> |                       |                 |               |          |         |          |    |      |
| <ul> <li>Contract</li> </ul> | Items                 |                                                                                      |                       |                 |               |          |         |          |    |      |
| Catalog S                    | Search                | Item Search                                                                          | Search for Contract L | Lines           |               |          |         |          |    |      |
| Lines                        |                       |                                                                                      |                       |                 |               |          |         |          |    |      |
| ा प्र<br>∎ Details           | Order By Amount       | Item Information Default Schedule                                                    | Release Amounts Re    | lease Quantitie | Line Grouping | as S     | pend Tr | nreshold |    |      |
| Line                         | Item                  | Description                                                                          |                       | UOM             | Category      |          | •       |          |    |      |
| 1                            | Ph.                   | GENERATOR CHANGE -PHASE 3 *VA                                                        | RIOUS*-1              | 🖏 LE            | 91223         | 0        | ~       | >        | N. | 17   |
| 2                            |                       | GENERATOR CHANGE -PHASE 3 *VA                                                        | RIOUS*-2              | 🖏 LE            | 91223         | Q        | r,      | >        | R  | 17   |
| View Cat                     | egory Hierarchy       | Category Search                                                                      |                       |                 |               |          |         |          |    |      |
|                              |                       |                                                                                      |                       |                 |               |          |         |          |    | - 1  |
| <ul> <li>Contract</li> </ul> | Categories            |                                                                                      |                       |                 |               |          |         |          |    |      |
| Linee                        |                       |                                                                                      |                       |                 |               |          |         |          |    | +    |

#### Activity 2: PO Contract Entry - Contract Line Detail

|                                           |                              |                      |                          |                                                                                                 |                   |            |                | Contra      | ct Entry     |                      |      |              |         |    |                        | <b>^</b>    | 2 |            |
|-------------------------------------------|------------------------------|----------------------|--------------------------|-------------------------------------------------------------------------------------------------|-------------------|------------|----------------|-------------|--------------|----------------------|------|--------------|---------|----|------------------------|-------------|---|------------|
| <ul> <li>Contract</li> </ul>              | t Open Itel                  | m Refere             | ence<br>Allo<br>Adju     | Allow Open Item Reference     Adjust Supplier Pricing First     Add Open Item Price Adjustments |                   |            |                |             |              |                      |      |              |         |    |                        |             |   | •          |
| Contract I<br>Catalog S                   | <mark>ltems</mark><br>Gearch |                      | Item Se                  | arch                                                                                            |                   | S          | Search for Con | tract Lines |              |                      |      |              |         |    |                        |             |   |            |
| Elnes<br>Q                                |                              |                      |                          |                                                                                                 |                   |            |                |             |              |                      |      |              |         |    | N 4                    | -2 of 2 💙   |   | View Al    |
| Details                                   | Orde                         | r By Amou<br>Item    | int Item Inf             | Description                                                                                     | Default Schedule  | Release    | e Amounts      | Release     | UOM          | Category             | ings | Spend Thresh | old II≯ |    | Include for<br>Release | Status      |   |            |
| 1                                         | R.                           |                      |                          | GENERATO                                                                                        | R CHANGE -PHASE 3 | 3 *VARIOUS | i*- <b>1</b>   | R,          | LE           | 91223                | Q    | <i></i>      | 1       | ** |                        | Active      |   |            |
| 2                                         |                              |                      |                          | GENERATO                                                                                        | R CHANGE -PHASE 3 | 3 *VARIOUS | *-2            | R,          | LE           | 91223                | Q    | 0            | 1       | ** | 0                      | Active      |   |            |
| View Cate<br>▼ Contract (<br>Lines<br>□ Q | egory Hiera<br>Categorie     | rchy<br>:S           |                          |                                                                                                 | Category Search   | 1          |                |             |              |                      |      |              |         |    | 4 4 1                  | -1 of 1 💙 🕨 |   | View All   |
| Details                                   | Pricir                       | ng Options           | Release A                | mounts                                                                                          | Spend Threshold   | I          | escription     |             |              |                      |      |              |         |    | Status                 |             |   | _          |
| 1                                         |                              |                      | 91223                    |                                                                                                 |                   | c          | onstruction, G | eneral: Bad | kfill Servic | es, Digging, Ditchir | ıg,  | 8            | • •     |    | × Active               |             |   |            |
| Save F<br>Contract   Add                  | Return to s                  | Search<br>ails   Ins | Notify<br>urance Details | Refresh                                                                                         |                   |            |                |             |              |                      |      |              |         |    |                        | Add         | U | pdate/Disp |

# Activity 2: PO Contract Entry - Contract Line Detail – Pricing Information

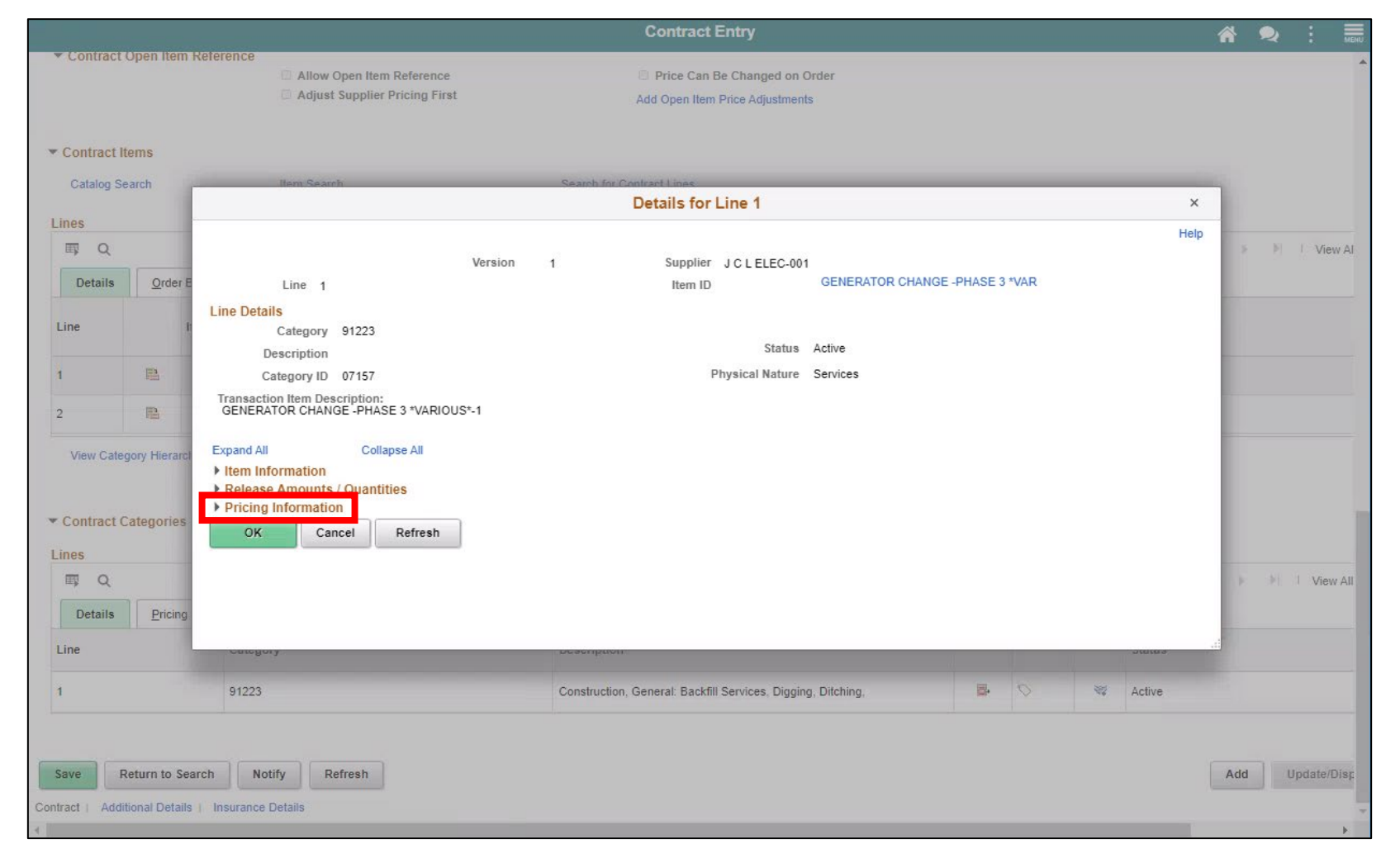

IAMIDADE

# Activity 2: PO Contract Entry - Contract Line Detail – Pricing Information

|                                  |                                                                               |                                              |                                          |                                                 | Details for Li                                                                                                    | ne 1                                       |              |    |
|----------------------------------|-------------------------------------------------------------------------------|----------------------------------------------|------------------------------------------|-------------------------------------------------|----------------------------------------------------------------------------------------------------|--------------------------------------------|--------------|----|
| Transac<br>GENER                 | category ID 07<br>tion Item Descrip<br>ATOR CHANGE                            | tion:<br>PHASE 3                             | *VARIOUS*-1                              |                                                 | Eng                                                                                                    | aical Mature                               | Services     |    |
| Expand A                         | AII                                                                           | Collapse                                     | All                                      |                                                 |                                                                                                    |                                            |              |    |
| Item II                          | nformation                                                                    |                                              |                                          |                                                 |                                                                                                    |                                            |              |    |
| Relea                            | se Amounts / O                                                                | uantities                                    | 5                                        |                                                 |                                                                                                    |                                            |              |    |
| <ul> <li>Pricin</li> </ul>       | ng Information                                                                |                                              |                                          |                                                 |                                                                                                    |                                            |              |    |
|                                  | Use Contract     Drice Can Be                                                 | Changer                                      | t on Order                               |                                                 |                                                                                                    | op Price UOM /                             | adjustments  |    |
|                                  |                                                                               | changet                                      | i on order                               |                                                 | A divert 44                                                                                                    | Castrast Adia                              | -tra-sta     |    |
|                                  | Price Date PO                                                                 | Date                                         |                                          |                                                 | Order By An                                                                                                    | er Contract Adju                           | siments      |    |
|                                  | Price Qty Line                                                                | Quantity                                     |                                          |                                                 | Amount Amount                                                                                                    | Only                                       |              |    |
|                                  | Qty Type Qua                                                                  | ntity To D                                   | ate                                      |                                                 | Merchandis                                                                                                    | e Amount                                   |              |    |
| Schedul                          | e Defaults                                                                    |                                              |                                          |                                                 |                                                                                                    |                                            |              |    |
| UOM/Pri                          | cing<br>૨                                                                     |                                              |                                          |                                                 | 14 ×                                                                                                    | 1-1 of 1 🗸                                 | View A       | JI |
|                                  | Price Loc                                                                     | LIOM                                         | HDN Type                                 | UPN ID                                          |                                                                                                    | Base Price                                 | Curr         |    |
|                                  |                                                                               | UOW                                          | OF N Type                                |                                                 |                                                                                                    |                                            |              |    |
| ۲                                | 1                                                                             | LE                                           | огитуре                                  |                                                 |                                                                                                    | 0.00000                                    | USD          |    |
| Enter the<br>standard Shippin    | 1<br>lead times and si<br>UOM, and will be                                    | LE<br>chedule qu                             | uantities to be use<br>t to the UOM that | d for contract generation is selected as the Re | ated purchase order rele<br>elease Default at the tim                                                                                                    | 0.00000<br>ases. Quantity<br>e of release. | USD          |    |
| Enter the standard               | 1<br>e lead times and si<br>UOM, and will be<br>bg Template<br>Q              | LE<br>chedule qu                             | uantities to be used to the UOM that     | d for contract generation is selected as the Re | ated purchase order rele<br>elease Default at the tim                                                                                                    | 0.00000<br>ases. Quantity<br>e of release. | USD<br>is in |    |
| Enter the<br>standard<br>Shippin | 1<br>1<br>e lead times and si<br>UOM, and will be<br>ng Template<br>Q<br>Lead | LE<br>chedule qu<br>converted                | uantities to be use<br>d to the UOM that | d for contract generation is selected as the Ri | ated purchase order rele<br>elease Default at the tim                                                                                                    | 0.00000<br>ases. Quantity<br>e of release. | USD<br>is in |    |
| Enter the standard               | 1<br>1<br>l UOM, and will be<br>ng Template<br>Q<br>Lead                      | LE<br>chedule qu<br>converted                | ime Due                                  | d for contract gener<br>is selected as the Ro   | ated purchase order rele<br>elease Default at the tim<br>elease Default at the tim<br>a default at the tim<br>a default at the | 0.00000<br>ases. Quantity<br>e of release. | USD          |    |
| Enter the standard               | 1 1 1 Lead Cancel                                                             | LE<br>Chedule qu<br>converted<br>Time T<br>0 | ime Due                                  | d for contract generative selected as the Re    | ated purchase order rele<br>elease Default at the tim<br>rQty Sched<br>1.0000                                                                                                    | 0.00000<br>ases. Quantity<br>e of release. | USD<br>is in |    |

52

#### Activity 2: PO Contract Entry – Enter Accounting Lines

|                              |           |                |              |             |                      |                                     | Con             | tract Entr    | У              |                       |                            |            |      |       | *       | -Q     | 2      | :  | MENU |
|------------------------------|-----------|----------------|--------------|-------------|----------------------|-------------------------------------|-----------------|---------------|----------------|-----------------------|----------------------------|------------|------|-------|---------|--------|--------|----|------|
|                              |           |                |              | Allov       | v Open I<br>st Suppl | tem Reference<br>lier Pricing First |                 |               | O Pri<br>Add O | ice Can I<br>pen Item | Be Changed<br>Price Adjust | on Order   |      |       |         |        |        |    | *    |
| ▼ Contra                     | ct Item   | S              |              |             |                      |                                     |                 |               |                |                       |                            |            |      |       |         |        |        |    |      |
| Catalo                       | g Searc   | h              |              | Item Searc  | h                    |                                     | Se              | arch for Cont | tract Line     | es                    |                            |            |      |       |         |        |        |    |      |
| Lines                        |           |                |              |             |                      |                                     |                 |               |                |                       |                            |            |      |       |         |        |        |    |      |
| EF C                         | ξ         |                |              |             |                      |                                     |                 |               |                |                       |                            |            |      |       |         |        |        |    |      |
| Detai                        | Is        | Order I        | By Amount    | Item Inform | nation               | Default Schedule                    | <u>R</u> elease | Amounts       | <u>R</u> ele   | ase Qua               | ntities                    | Line Group | ings | Spend | Thresho | old II | Þ      |    |      |
| Line                         |           |                | ltem         |             | Descri               | ption                               |                 |               |                |                       | UOM                        | Catego     | ry   |       |         |        |        |    |      |
| 1                            | 1         | 1              |              | Q           |                      |                                     |                 | /¢            |                | R,                    | Q                          |            | Q    |       |         | 0      |        | 15 | 1    |
| ▼ Contra<br>Lines<br>□ □ □ □ | ct Cate   | gories         |              |             |                      |                                     |                 |               |                |                       |                            |            |      |       |         |        |        |    | _    |
| Detai                        | ls        | Pricing        | Options      | Release Amo | ounts                | Spend Threshold                     | ▶               |               |                |                       |                            |            |      |       |         |        |        |    | -    |
| Line                         |           |                | Cate         | gory        |                      |                                     |                 | Description   | n              |                       |                            |            |      |       |         |        |        |    |      |
| 1                            |           |                |              |             |                      |                                     | Q               |               |                |                       |                            |            |      |       |         | •      | $\sim$ |    | *    |
| Save<br>Contract   /         | Notif     | y<br>al Detail | Refresh      | ce Details  |                      |                                     |                 |               |                |                       |                            |            |      |       |         |        |        |    | •    |
| Contract   /                 | Additiona | ai Detail      | is i Insuran | ce Details  |                      |                                     |                 |               |                |                       |                            |            |      |       |         |        |        |    |      |

#### Activity 2: PO Contract Entry – Enter Accounting Lines

|                            |                                           |                     |           |                 | Contract         | Entry        |             |              | *        | Q | 2        |
|----------------------------|-------------------------------------------|---------------------|-----------|-----------------|------------------|--------------|-------------|--------------|----------|---|----------|
| Line Item F                | Released Amount                           |                     | 0.00      |                 |                  |              |             |              |          |   |          |
| Category                   | Dalassed freehoust                        |                     | 0.00      |                 | PO Distributions | s for Line 1 |             |              |          |   |          |
|                            |                                           |                     |           |                 |                  |              |             |              |          |   | Help     |
| Contract Entr              | у                                         |                     |           |                 |                  |              |             |              |          |   |          |
| PO Distribut               | tions for Line                            | 1                   |           |                 |                  |              |             |              |          |   |          |
| Contract NEXT              |                                           | Version             | 1 Line    | e 1 Description |                  |              |             |              |          |   |          |
| Distribution B             | y Business Unit                           |                     |           |                 |                  |              |             |              |          |   |          |
| Busine                     | ess Unit                                  | Q Spe               | edChart   | Q               |                  | + -          |             |              |          |   |          |
|                            |                                           |                     |           |                 |                  |              |             |              |          |   |          |
| Distribution               |                                           |                     |           |                 |                  |              |             |              |          |   |          |
| EF Q                       |                                           |                     |           |                 |                  |              |             |              |          |   |          |
|                            | SA 102102 13                              | 1.000               |           |                 |                  |              |             |              |          |   |          |
| Details                    | Asset Information                         | 110                 |           |                 |                  |              |             |              |          | _ |          |
| Details<br>Dist            | Asset Information<br>Percent              | IIÞ<br>GL Unit      | Fund      | Dept            | Account          | Grant        | PC Bus Unit | Project      | Activity |   | Source   |
| Details<br>Dist            | Asset Information                         | li⊧<br>GL Unit      | Fund      | Dept            | Account          | Grant        | PC Bus Unit | Project      | Activity | ٩ | Source ' |
| Details<br>Dist            | Asset Information Percent                 | I▶<br>GL Unit       | Fund      | Dept            | Account          | Grant<br>Q   | PC Bus Unit | Project      | Activity | ٩ | Source   |
| Details<br>Dist<br>1<br>OK | Asset Information Percent Cancel Re       | II⊧<br>GL Unit<br>Q | Fund      | Dept Q          | Account<br>Q     | Grant<br>Q   | PC Bus Unit | Project<br>Q | Activity | ٩ | Source   |
| Details<br>Dist<br>1<br>OK | Asset Information Percent Cancel Re       | II⊧<br>GL Unit<br>Q | Fund      | Dept            | Account          | Grant Q      | PC Bus Unit | Project      | Activity | ٩ | Source   |
| Details<br>Dist<br>1<br>OK | Asset Information Percent Cancel Re       | IIÞ<br>GL Unit<br>Q | Fund      | Dept<br>Q       | Account<br>Q     | Grant<br>Q   | PC Bus Unit | Project<br>Q | Activity | ٩ | Source   |
| Details<br>Dist<br>1<br>OK | Asset Information Percent Cancel Re       | II⊧<br>GL Unit<br>Q | Fund<br>Q | Dept<br>Q       | Account<br>Q     | Grant        | PC Bus Unit | Project<br>Q | Activity | ٩ | Source   |
| Details<br>Dist<br>1<br>OK | Asset Information<br>Percent<br>Cancel Re | IIÞ<br>GL Unit<br>Q | Fund      | Dept<br>Q       | Account          | Grant<br>Q   | PC Bus Unit | Project      | Activity | ٩ | Source   |
| Details<br>Dist<br>1<br>OK | Asset Information Percent Cancel Re       | IIÞ<br>GL Unit<br>Q | Fund      | Dept<br>Q       | Account<br>Q     | Grant<br>Q   | PC Bus Unit | Project<br>Q | Activity | ٩ | Source   |
| Details<br>Dist<br>1<br>OK | Asset Information Percent Cancel Re       | II⊧<br>GL Unit<br>Q | Fund<br>Q | Dept<br>Q       | Account<br>Q     | Grant        | PC Bus Unit | Project<br>Q | Activity | ٩ | Source ' |
| Details<br>Dist<br>1<br>OK | Asset Information<br>Percent<br>Cancel Re | GL Unit             | Fund      | Dept<br>Q       | Account          | Grant<br>Q   | PC Bus Unit | Project<br>Q | Activity | ٩ | Source ' |
| Details<br>Dist<br>1       | Asset Information<br>Percent<br>Cancel Re | IIÞ<br>GL Unit      | Fund      | Dept<br>Q       | Account          | Grant<br>Q   | PC Bus Unit | Project<br>Q | Activity | ٩ | Source ' |
| Details<br>Dist<br>1<br>OK | Asset Information<br>Percent              | IIÞ<br>GL Unit      | Fund      | Dept<br>Q       | Account          | Grant<br>Q   | PC Bus Unit | Project<br>Q | Activity | ٩ | Source ` |
| Details<br>Dist<br>1       | Asset Information<br>Percent<br>Cancel Re | II⊧<br>GL Unit<br>Q | Fund<br>Q | Dept<br>Q       | Account          | Grant        | PC Bus Unit | Project<br>Q | Activity | ٩ | Source   |

#### Activity 2: PO Contract Entry – Order By Amount

| Contract                                         |                     |                                                                                      | Contract Entry            |                                                     |                                                |                                | Q,                     | 2 | MENU  |
|--------------------------------------------------|---------------------|--------------------------------------------------------------------------------------|---------------------------|-----------------------------------------------------|------------------------------------------------|--------------------------------|------------------------|---|-------|
|                                                  | Remaining Percent   | t 100.00                                                                             |                           |                                                     |                                                |                                |                        |   | 4     |
| ▼ Contract (                                     | Open Item Reference | <ul> <li>Allow Open Item Reference</li> <li>Adjust Supplier Pricing First</li> </ul> | Pric     Add Ope          | e Can Be Changed on Or<br>en Item Price Adjustments | der                                            |                                |                        |   |       |
| Contract Ite                                     | ems<br>arch         | Item Search                                                                          | Search for Contract Lines |                                                     |                                                |                                |                        |   |       |
| Lines<br>Q                                       |                     |                                                                                      |                           |                                                     |                                                |                                | 1-2 of 2               | • | )<br> |
| <u>D</u> etails<br>Line                          | Order By Amount     | Item Information Description                                                         | Release Amounts Rele      | ease Quantities Line Amt Only                       | Groupings <u>Spen</u><br>Merchandise<br>Amount | d Threshol<br>Releas<br>Milest | ld II<br>se as<br>tone |   |       |
| 1                                                |                     | GENERATOR CHANGE -PH                                                                 | HASE 3 *VARIOUS*-1        |                                                     |                                                |                                |                        |   |       |
| 2                                                | 1                   | GENERATOR CHANGE -PH                                                                 | HASE 3 *VARIOUS*-2        |                                                     |                                                | C                              |                        |   |       |
| View Categ                                       | ory Hierarchy       | Category Search                                                                      |                           |                                                     |                                                |                                |                        | 1 |       |
| <ul> <li>✓ Contract Ca</li> <li>Lines</li> </ul> | ategories           |                                                                                      |                           |                                                     |                                                |                                |                        |   |       |

#### Activity 2: PO Contract Entry – Default Schedule (Optional)

| < ontract                                                           |                                                                                           |                  |                  | Contract E          | ntry               |                                                                   |            |               | *   | Q                        | 2  | 1        | MENU   |      |
|---------------------------------------------------------------------|-------------------------------------------------------------------------------------------|------------------|------------------|---------------------|--------------------|-------------------------------------------------------------------|------------|---------------|-----|--------------------------|----|----------|--------|------|
|                                                                     | R                                                                                         | emaining Percent | tik.             | 100.00              |                    |                                                                   |            |               |     |                          |    |          |        |      |
| <ul> <li>Contract (</li> </ul>                                      | ontract Open Item Reference<br>Allow Open Item Reference<br>Adjust Supplier Pricing First |                  |                  |                     |                    | Price Can Be Changed on Order     Add Open Item Price Adjustments |            |               |     |                          |    |          |        |      |
| <ul> <li>Contract It</li> <li>Catalog Set</li> <li>Lines</li> </ul> | ems<br>arch                                                                               |                  | Item Search      |                     | Search for Contrac | t Lines                                                           |            |               |     |                          |    |          |        |      |
| <b>≣</b> , Q                                                        |                                                                                           |                  |                  |                     |                    |                                                                   |            |               |     |                          | 14 | 4 1-     | 2 of 2 | ~    |
| Details                                                             | Orde                                                                                      | er By Amount     | Item Information | Default Schedule    | Release Amounts    | Release Quant                                                     | ities      | Line Grouping | s   | Spend Threshold          | IÞ |          |        |      |
| Line                                                                |                                                                                           | Item             | Descriptio       | on                  | -                  | Qty Sched                                                         | Std<br>UOM | Price Loc     | UOM | Use Contra<br>Base Price | ct | Base Pri | ce (   | Curn |
| 1                                                                   | •                                                                                         |                  | GENERA           | FOR CHANGE -PHASE 3 | *VARIOUS*-1        | 1.0000                                                            | LE         | 1             | LE  | 22                       |    | (        | 0.00   | JSD  |
| 2                                                                   |                                                                                           |                  | GENERAT          | FOR CHANGE -PHASE 3 | *VARIOUS*-2        | 1.0000                                                            | LE         | 1             | LE  | 53                       |    | (        | 0.00   | JSD  |
| Z<br>View Categ                                                     | pory Hier                                                                                 | archy            | GENERA           | Category Search     | "VARIOUS"-2        | 1.0000                                                            | LE         | 1             | LE  | 24                       |    | (        | 0.00   | 3    |

#### Activity 2: PO Contract Entry – Additional Details Tab

Custom Page was specially designed to store MDC-only information – Used to:

- Relate Purchasing Contract to GMS Contract
- Enter GRI with defaulting IG and UAP
- Enter Retainage % or Amount

# Activity 2: PO Contract Entry - Relate PO Contract to GMS Contract

| COME        |                       |                     |                     | Contract Entr  | У          |                              | *               | Q    | Q         |           |
|-------------|-----------------------|---------------------|---------------------|----------------|------------|------------------------------|-----------------|------|-----------|-----------|
| Contract    | Additional Dataila    | Insurance Details   |                     |                |            |                              | New Window      | Help | Personali | ze Page 🔺 |
| Contract    | Additional Details    | Insurance Details   |                     |                |            |                              |                 |      |           |           |
| Contract En | try                   | _                   |                     |                |            |                              |                 |      |           |           |
| Contract    | -                     |                     |                     |                |            |                              |                 |      |           |           |
|             | SetID                 | MDC                 | Co                  | ntract Version |            |                              |                 |      |           |           |
|             | Contract ID           | PCFR2000038-1098    |                     | Version        | 1          | Status                       | Current         |      |           |           |
|             | *Status               | Approved            | ~                   | Approved Date  | 03/04/2021 |                              | New Version     |      |           |           |
|             |                       |                     |                     |                |            |                              |                 |      |           |           |
| A           | dministrator/Buyer    |                     |                     |                |            |                              | Add a Documer   | nt   |           |           |
| ▼ Header @  | )                     |                     |                     |                |            |                              |                 |      |           |           |
|             | Contract Style        | Purchase Order      |                     |                |            |                              |                 |      |           |           |
|             | Process Option        | Purchase Order      |                     |                |            |                              |                 |      |           |           |
|             | Supplier              | J C L ELEC-001      |                     |                |            | Add Commen<br>Contract Activ | ts<br>ities     |      |           |           |
|             | Supplier ID           | 0000004799 <u>J</u> | C L ELECTRICAL CORP |                |            | Primary Conta                | act Info        |      |           |           |
|             | Primary Contact       |                     |                     |                |            | Contract Head                | der Agreement   |      |           |           |
| S           | Supplier Contract Ref | MDFRD-619-GEN3      |                     |                |            | Custom Fields                | s ses           |      |           |           |
|             | Description           | GENERATOR CHANGE    | -PHASE 3 *VAR       |                |            |                              |                 |      |           |           |
|             | Master Contract ID    |                     |                     |                |            | Activity Log<br>Document Sta | atus            |      |           |           |
|             | Begin Date            | 04/06/2010          |                     |                |            | Thresholds &                 | Notifications   |      |           |           |
|             | Expire Date           | 04/06/2040          |                     |                |            | Price Adjustm                | ent Template    |      |           |           |
|             | Renewal Date          |                     |                     |                |            | Purchase Ord                 | ler BU Defaults |      |           |           |
| 4           | Control Type          | Business Unit       |                     |                |            |                              |                 |      |           | -         |

58

# Activity 2: PO Contract Entry - Relate PO Contract to GMS Contract – Look up Parent Contract

| C Employee Self-Service                          | Contract Entry                     | A 🔍 之 : 🗮                            |
|--------------------------------------------------|------------------------------------|--------------------------------------|
|                                                  |                                    | New Window   Help   Personalize Page |
| <u>Contract</u> Additional Details Insurance Det | tails                              |                                      |
|                                                  |                                    |                                      |
| SetID MDC                                        | Version 1                          |                                      |
| Contract ID CONNIE-TEST                          |                                    |                                      |
| Relate Contract                                  |                                    |                                      |
|                                                  |                                    |                                      |
| Parent Contract:                                 | ٩                                  |                                      |
| GRI                                              |                                    |                                      |
| IG:                                              |                                    |                                      |
|                                                  |                                    |                                      |
| Retainage %                                      |                                    |                                      |
| Retainage Amount                                 |                                    |                                      |
| L                                                |                                    |                                      |
| Save Notify Refresh                              | Add Update/Display Correct History |                                      |
|                                                  |                                    |                                      |
|                                                  |                                    |                                      |
|                                                  |                                    |                                      |
|                                                  |                                    |                                      |
|                                                  |                                    |                                      |
|                                                  |                                    |                                      |
|                                                  |                                    |                                      |

59

#### Activity 2: PO Contract Entry - Relate PO Contract to GMS Contract – Look up Parent Contract

|                               |                               |                   |                        |                    |                                |               | _              |      | inform         | ıs |
|-------------------------------|-------------------------------|-------------------|------------------------|--------------------|--------------------------------|---------------|----------------|------|----------------|----|
| C Employee Self-Service       |                               |                   | Look                   | Jp Paren           | t Contract                     |               | ×              | Q,   | 🗨 : 🖩          |    |
| <u>C</u> ontract Additional   | SetID<br>Contract ID contains | MDC               |                        |                    |                                |               | Help           | Help | Personalize Pa | ge |
| SetID MDC                     | Contract Style begins with    | •                 |                        |                    |                                |               |                |      |                |    |
| Contract ID CONNIE            |                               |                   |                        |                    |                                |               |                |      |                |    |
| Relate Contract               | Search Clear C                | Cancel            | Basic Lookup           |                    |                                |               |                |      |                |    |
| Parent Contract:              | Search Results                |                   |                        |                    |                                |               |                |      |                |    |
| GRI                           | View 100                      |                   |                        |                    | I€ €                           | 1-5 of 5 🗸    |                |      |                |    |
| IG:<br>UAP:                   | Contract ID                   | Contract<br>Style | Short Supplier<br>Name | Contract<br>Status | Contract Description           | Begin<br>Date | Expire<br>Date |      |                |    |
| Retainage %                   | MCC-PROGRAM-7040              | MCC               | MDMULTIPLE-001         | Approved           | MISCELLANEOUS CONSTRUCTION PLA | 04/06/2010    | 04/06/2040     |      |                |    |
| Retainage Amount              | MCC-PROGRAM-7040-A            | MCC               | MDMULTIPLE-001         | Approved           | MISCELLANEOUS CONSTRUCTION PLA | 04/06/2010    | 04/06/2040     |      |                |    |
|                               | MCC-PROGRAM-7360              | MCC               | MDMULTIPLE-001         | Approved           | MISCELLANEOUS CONSTRUCTION PLA | 04/06/2010    | 04/06/2040     |      |                |    |
| Save Notify                   | MCC-PROGRAM-7360-FTA          | MCC               | MDMULTIPLE-001         | Approved           | MISCELLANEOUS CONSTRUCTION-FTA | 04/29/2014    | 04/06/2040     |      |                |    |
| Contract L Additional Details | MCC-PROGRAM-7360/FED          | MCC               | MDMULTIPLE-001         | Approved           | MISCELLANEOUS CONSTRUCT. PLAN  | 04/06/2010    | 04/06/2040     |      |                |    |
|                               |                               |                   |                        |                    |                                |               |                |      |                |    |
|                               |                               |                   |                        |                    |                                |               |                |      |                |    |
|                               |                               |                   |                        |                    |                                |               |                |      |                |    |
|                               |                               |                   |                        |                    |                                |               |                |      |                |    |
|                               |                               |                   |                        |                    |                                |               |                |      |                |    |

# Activity 2: PO Contract Entry – Relate PO Contract to GMS Contract – GRI Value Default

| < Employee Self-Serv                    | vice                        |                         | Contract Entry                                                                                                    | 🕋 🔍 🗪 : 🛲                            |
|-----------------------------------------|-----------------------------|-------------------------|----------------------------------------------------------------------------------------------------|--------------------------------------|
| <u>C</u> ontract Addition               | onal Details                | Insurance Details       |                                                                                                    | New Window   Help   Personalize Page |
| SetID MDC<br>Contract ID CON            | NIE-TEST                    |                         | Version 1                                                                                                    |                                      |
| Relate Contract<br>Parent Contra<br>G   | ct: MCC-PRC<br>RI M - Mixed | DGRAM-7040<br>d Funding | Cannot save a child contract with Mixed Funding GRI value. (25000,549)<br>Kindly change the GRI value to save this contract. |                                      |
| l<br>UA<br>Retainage<br>Retainage Amou  | G:<br>P:<br>% 10.000        | 0                       | ОК                                                                                                    |                                      |
| Save Notify<br>Contract   Additional De | Refresh<br>tails   Insuran  | nce Details             | Add Update/Display Correct History                                                                                           |                                      |

#### Activity 2: PO Contract Entry – Relate PO Contract to GMS Contract – Add/Change GRI Value and Retainage

| C Employee Self-Service                                                                      | Contract Entry                                   | A Q 🗪 : 🗮                            |
|----------------------------------------------------------------------------------------------|--------------------------------------------------|--------------------------------------|
|                                                                                              |                                                  | New Window   Help   Personalize Page |
| Contract Additional Details                                                                  | Insurance Details                                |                                      |
| SetID MDC<br>Contract ID CONNIE-TEST                                                         | Version 1                                        |                                      |
| Relate Contract                                                                              |                                                  |                                      |
| Parent Contract: MCC-F<br>GRI X - N<br>IG: Y<br>HAP- N<br>Retainage % 10<br>Retainage Amount | ROGRAM-7040 C<br>Grant Funding - w/o UAP V       |                                      |
| Save Notify Refresh<br>Contract   Additional Details   Inst                                  | Add Update/Display Correct History rance Details |                                      |

62

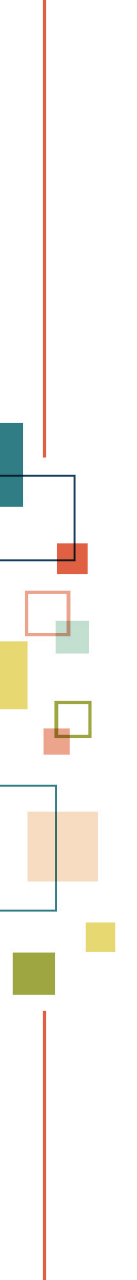

#### Activity 2: PO Contract Entry – Final Step

Procurement Contract must be Approved before it can be used in a PO

#### Activity 2: PO Contract Entry – Approve PO Contract

| C Supply Chain Operations                                                                               |                                                                                     | Supplier Contracts Center                          | A Q 🤉                                                                                                    |            |
|----------------------------------------------------------------------------------------------------|-------------------------------------------------------------------------------------|----------------------------------------------------|----------------------------------------------------------------------------------------------------|------------|
| Contract Additional Detail                                                                              | s Insurance Details                                                                 |                                                    | New Window   Help   Personalize                                                                                                | Page   🔲 🔨 |
| Contract Entry<br>Contract                                                                              |                                                                                     |                                                    |                                                                                                    |            |
| SetID<br>Contract ID<br>*Status<br>II<br>Administrator/Buyer<br>▼ Header ⑦                              | MDC<br>000000235<br>Approved                                                        | Contract Version<br>Version 1<br>Approval Due Date | Status Current<br>New Version<br>Add a Document                                                                                |            |
| Contract Style<br>Process Option<br>Supplier<br>Supplier ID<br>Primary Contact<br>Supplier Contract Ref | Purchase Order<br>Purchase Order<br>NESTLE WAT-001<br>0000014012 <u>NESTLE WATE</u> | ERS NORTH AMERICA INC                              | Add Comments<br>Contract Activities<br>Primary Contact Info<br>Contract Header Agreement<br>Contract Releases<br>Custom Fields | ~          |

# Lesson 4: Amend Group Multi Supplier (GMS "Parent" Contract)

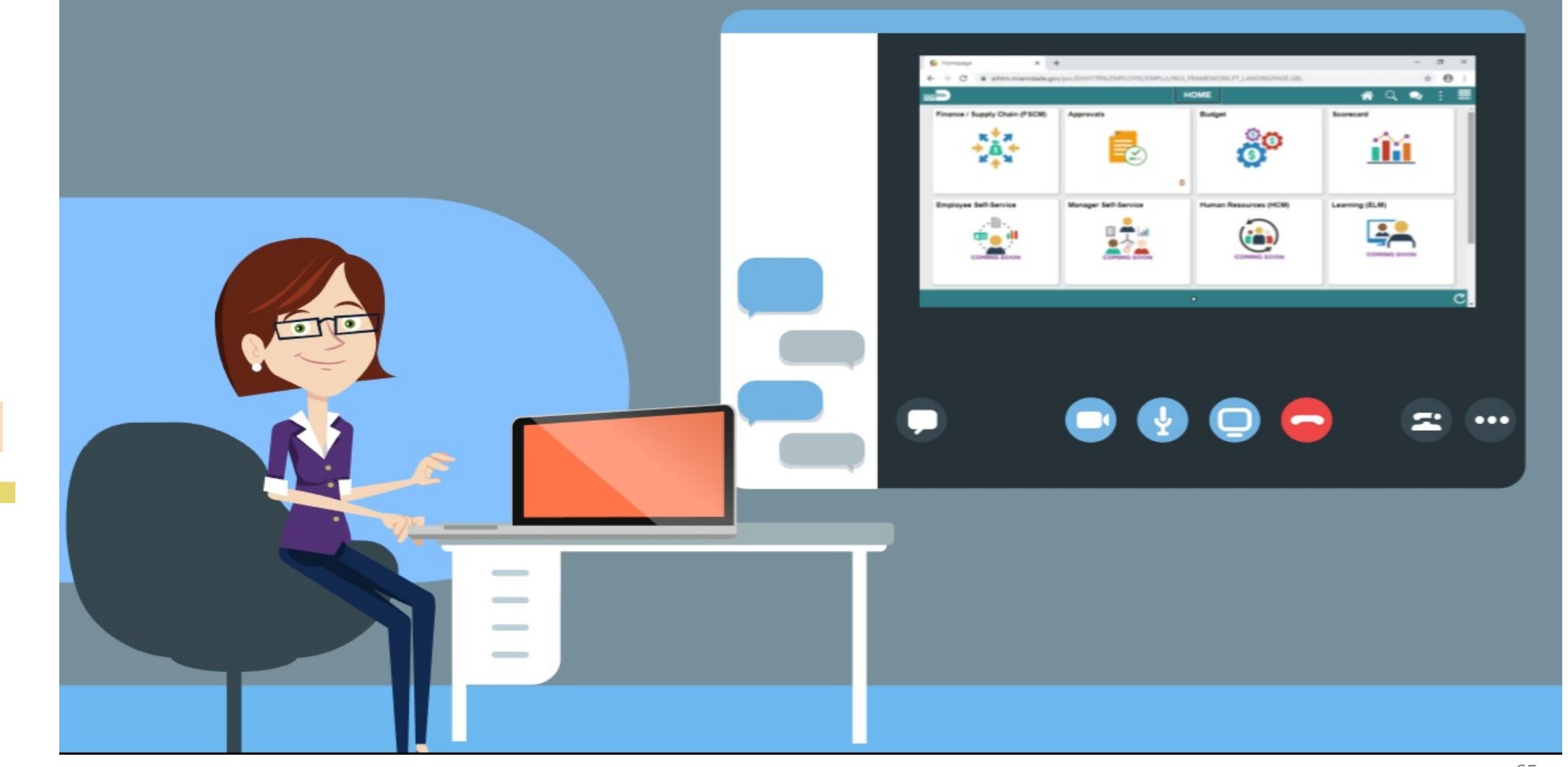

65

# Amend Group Multi Supplier (GMS or "Parent" Contract)

Navigate to Find an Existing Document

Finance/Supply Chain Tile > Supply Chain Operations **Tile > Supplier Contracts Center Tile > Contract Entry** 

# Amend Group Multi Supplier (GMS or "Parent") Contract

|                           |                              |                |                          | + :::   |                 |                    | informs             |
|---------------------------|------------------------------|----------------|--------------------------|---------|-----------------|--------------------|---------------------|
| Supply Chain Operations   |                              | Su             | upplier Contracts Center |         |                 | <b>ଳ</b> ପ୍        | . 🤉 : 📰             |
| Contract Contract Details | Additional Details Insurance | Details        |                          |         | New             | Mindow   Help   Pe | ersonalize Page   🕢 |
| Contract Entry            |                              |                |                          |         |                 |                    |                     |
| contract                  |                              |                |                          |         |                 |                    |                     |
| SetID                     | MDC                          |                | Authored Document        |         |                 |                    |                     |
| Contract ID               | RTQ-01404                    |                | Authored Status          |         |                 | Maintain Doc       | ument               |
| Contract Style            | Request to Qualify           |                | Additioned Status        |         |                 |                    |                     |
| Process Option            | Group Multi Supplier         |                | Document Version         | 0.00    | Spon            | or                 |                     |
| *Status                   | Approved 🔽                   |                | Amendment                | 0       | Departm         | ent                |                     |
| Description               | TRAINED CANINES AND TRAINING |                | Created Date/time        |         | Last modified d | rte                |                     |
| Administrator/Buyer       | BANDHUJ                      | Bandhu, Janice | Document Administrator   |         |                 |                    |                     |
| Begin Date                | 01/01/2020                   |                | Version                  | 1       | New Versio      | 1                  |                     |
| Expire Date               | 12/31/2024                   |                | Status                   | Current |                 |                    |                     |

#### Capital/Construction and Resolution Business Process

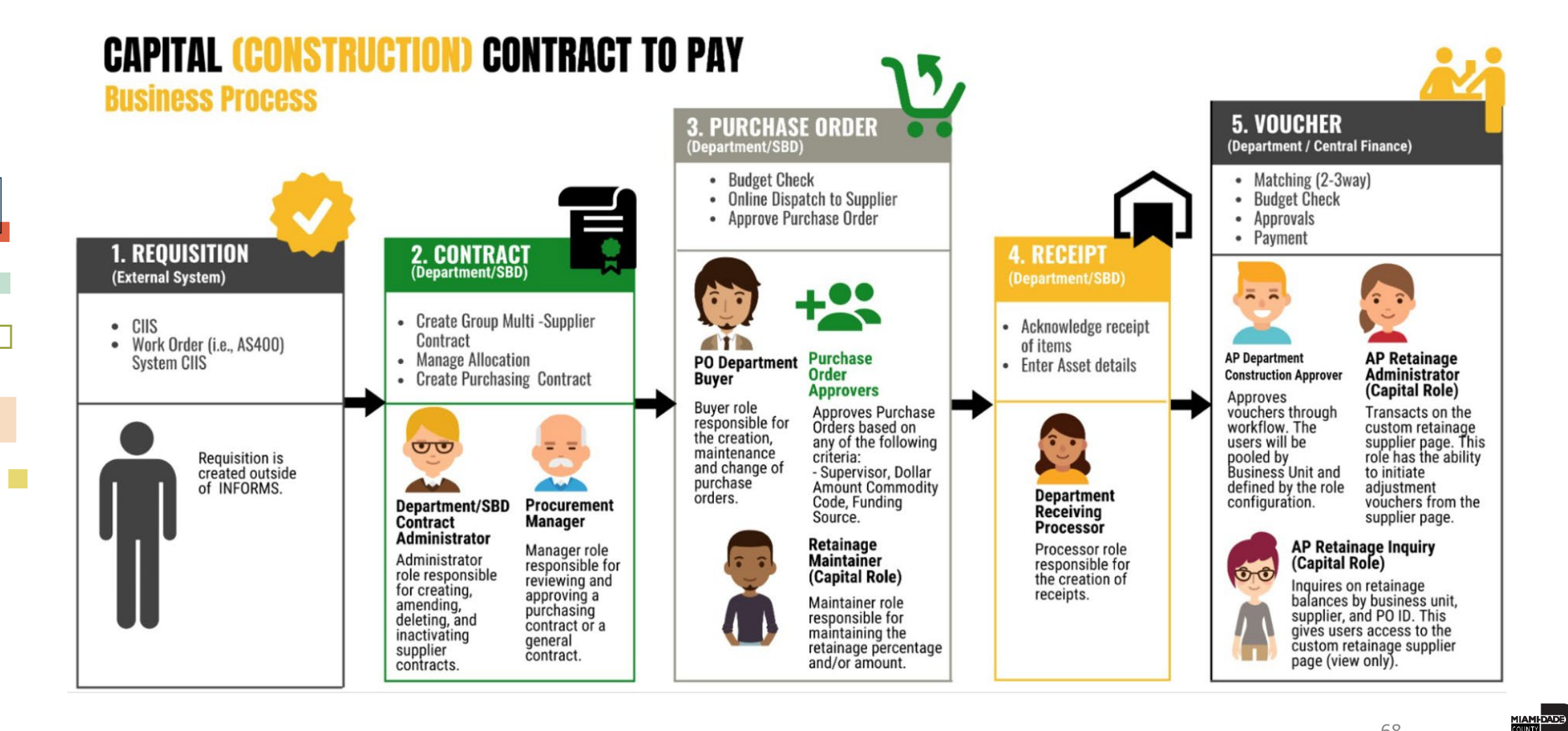

# Wrap Up and Questions

- Additional Resources -
  - 1. Recordings of this session will be available after tomorrow in the INFORMS website
  - 2. This presentation will be e-mailed to all participants tomorrow
  - 3. SCM 205 Departmental Supplier contract Management Power Point Presentation available in INFORMS website
  - 4. Recordings of above training:
    - <u>https://web.microsoftstream.com/video/26ec1390-4f73-44d3-ba97-d67bcd795b56</u>
    - https://web.microsoftstream.com/video/398b0940-2d8c-4416-8b87-0f786a3e7f18
- Review Security
  - Listing of currently defined users with the roles related to the functions covered in this workshop will be provided tomorrow
- Additional Workshop Session April 20<sup>th</sup>
- What other topics would you need to cover?

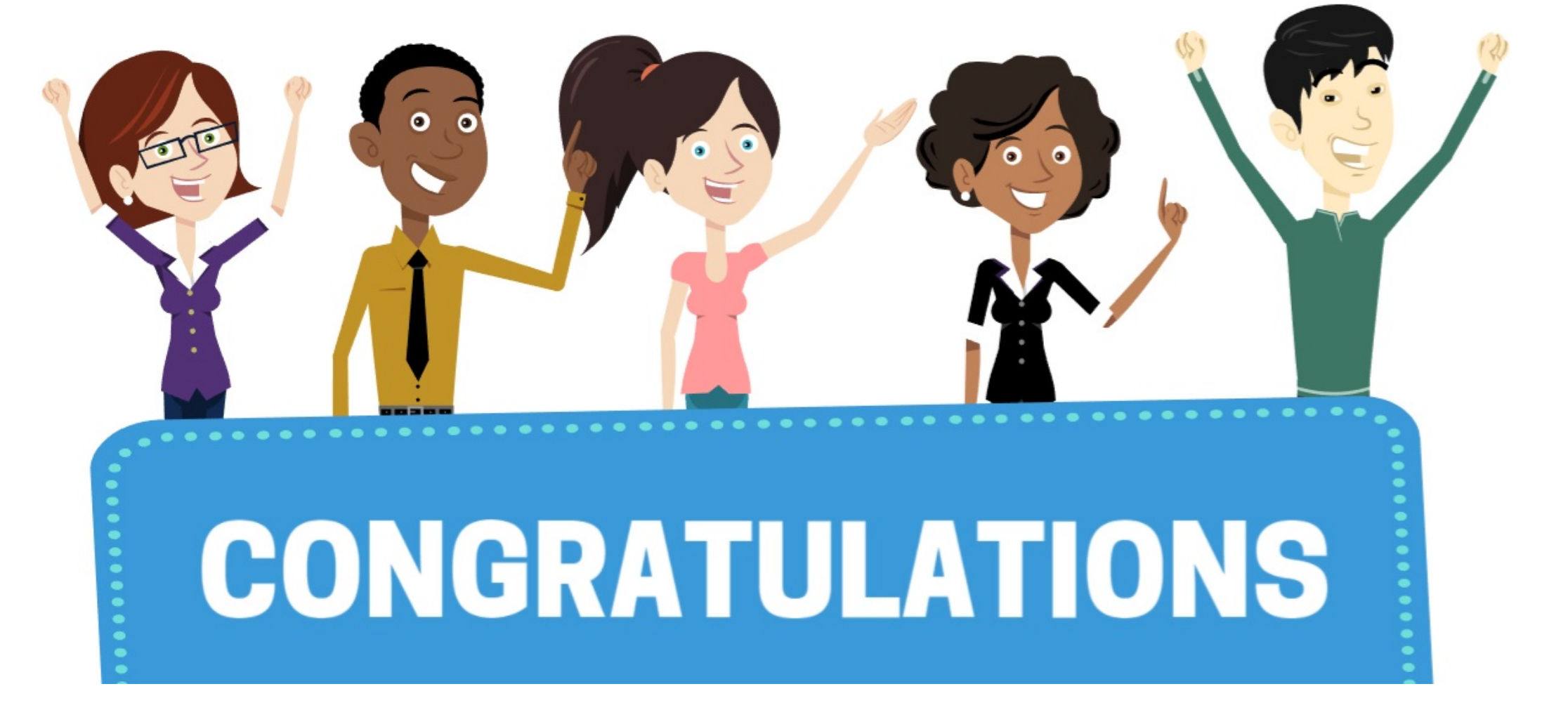

Congratulations on successfully completing the Capital/Construction and Resolution Supplier Contract Management workshop!